# brother.

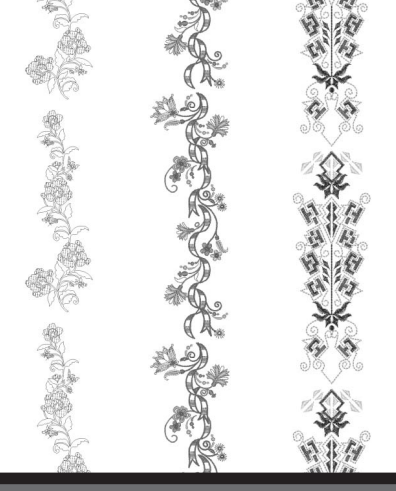

# KIT de actualización III Manual de instrucciones

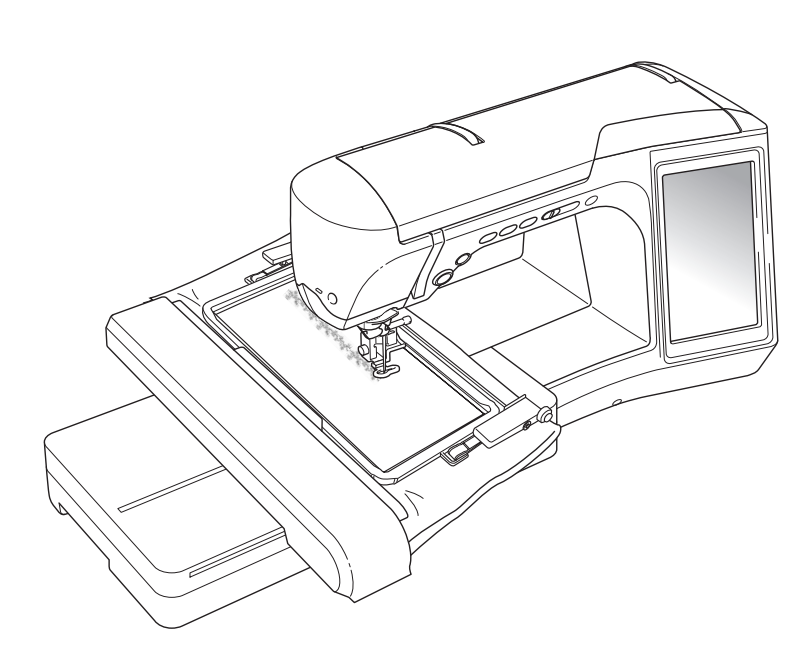

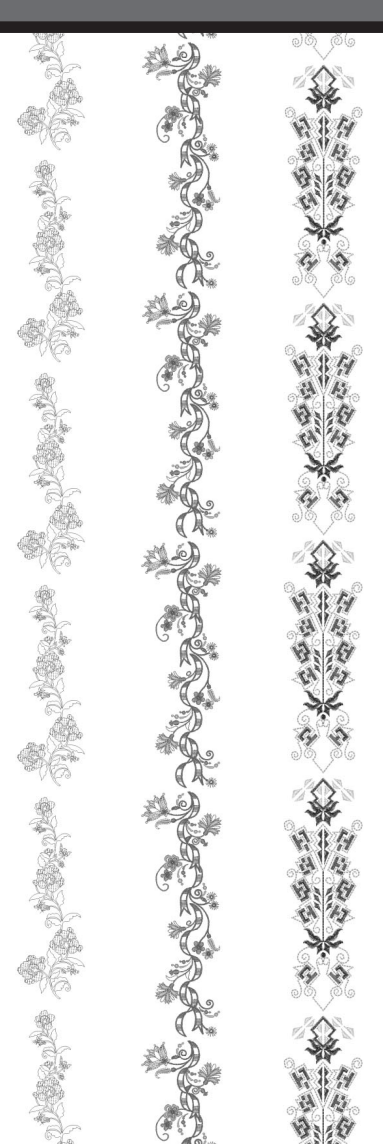

# ESPAÑOL

# CONTENIDO

| ANTES DE COMENZAR                                                              | 2    |
|--------------------------------------------------------------------------------|------|
| NUEVAS FUNCIONES                                                               | 2    |
| BORDAR CON EL BASTIDOR DE BORDADO DE BORDES (30 cm × 10 cm (aprox. 11-3/4      |      |
| pulgadas × 4 pulgadas))                                                        | 3    |
| Acerca del bastidor de bordado de bordes                                       | 3    |
| Ejemplos de labores con el bastidor de bordado de bordes                       | 3    |
| Selección de un patrón                                                         | 4    |
| Colocación de la tela en el bastidor de bordado de bordes                      | 6    |
| Colocación del bastidor de bordado de bordes en la unidad de bordado           | 7    |
| Bordado del primer patrón                                                      | 8    |
| Extracción del bastidor de bordado de bordes                                   | 9    |
| Bordado del siguiente patrón                                                   | 9    |
| UTILIZAR LA CÁMARA PARA CONECTAR PATRONES                                      | .12  |
| Conectar patrones                                                              | .12  |
| Preparación (Ajuste de la posición de aguja de la cámara)                      | .13  |
| Práctica (Conectar tres patrones)                                              | .14  |
| CAMBIAR LA POSICIÓN DE UN ADHESIVO                                             | .22  |
| CONECTAR PATRONES GIRADOS                                                      | .27  |
| CAMBIAR EL BORDE DE REFERENCIA Y EL PUNTO DE REFERENCIA PARA CONECTAR EL       |      |
| SIGUIENTE PATRÓN DESPUÉS DE BORDAR UN PATRÓN                                   | .29  |
| DESLIZAR LA POSICIÓN DEL PATRÓN A CONECTAR                                     | .32  |
| Conectar los patrones a unir a lo largo de un borde                            | .33  |
| SOLUCIONAR PROBLEMAS                                                           | .36  |
| Función de reanudar                                                            | .37  |
| NUEVAS CARACTERÍSTICAS DE LA VERSIÓN 2 (sólo para el cliente NV1/NV6000D)      | .38  |
| Visualizar los patrones en la pantalla de edición de los bordados con una      |      |
| ampliación del 200%                                                            | .38  |
| Especificar el tamaño de las vistas en miniatura del patrón                    | .38  |
| Guardar una imagen de la cámara o de la pantalla Ajustes en un dispositivo USB | . 39 |
| Mostrar la cuadrícula                                                          | .40  |
| Otras nuevas funciones                                                         | .41  |
| Nuevos patrones para la Versión 2                                              | .44  |
| TABLA DE CAMBIOS DE COLOR PARA LOS PATRONES DE BORDADO EN EL CD-ROM            | .45  |

# ANTES DE COMENZAR

Es importante realizar la actualización según el procedimiento que se describe en la Guía de instalación. Posteriormente, la máquina se puede utilizar como se describe en el Manual de instrucciones. El bastidor de bordado de bordes (30 cm × 10 cm (aprox. 11-3/4 pulgadas × 4 pulgadas)) aparecerá en la pantalla LCD de la máquina, que reconocerá el bastidor cuando este se coloque en el soporte del bastidor de bordado. En esta guía se describen nuevas funciones y ventajas de la máquina.

### NUEVAS FUNCIONES

- Se incluye un bastidor de bordado de bordes (30 cm × 10 cm (aprox. 11-3/4 pulgadas × 4 pulgadas)), que permite volver a colocar la tela fácilmente al bordar patrones repetidos.
- En lugar de utilizar una marca de hilo, se puede utilizar la cámara integrada para conectar patrones bordados. (Editar bordado)
- En el CD incluido, están disponibles diez diseños de bordado creados para mostrar la utilidad y el potencial del bastidor de bordado de bordes. Para ver una lista de los patrones, consulte la página 45.

# BORDAR CON EL BASTIDOR DE BORDADO DE BORDES (30 cm × 10 cm (aprox. 11-3/4 pulgadas × 4 pulgadas))

# Acerca del bastidor de bordado de bordes

Puesto que la tela se puede volver a colocar fácilmente utilizando el bastidor de bordado de bordes, este bastidor resulta útil para bordar patrones repetidos mientras se desliza dicha tela. Una función añadida de este bastidor es que la presión ejercida por los bastidores superior e inferior no deja marcas en la tela. Se puede bordar un área de 30 cm × 10 cm (aprox. 11-3/4 pulgadas × 4 pulgadas).

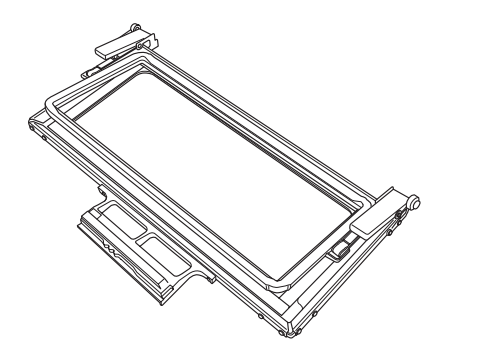

### PRECAUCIÓN

Mantenga el bastidor de bordado de bordes fuera del alcance de los niños, ya que podrían lesionarse.

#### ( Nota

- Cuando no vaya a utilizar el bastidor de bordado de bordes, desbloquéelo antes de guardarlo.
- Por su forma de fabricación, el bastidor de bordado de bordes no sostiene la tela con la misma firmeza que otros bastidores. Puesto que la tela puede encogerse, dependiendo del tejido y el patrón utilizados, asegúrese de bordar algunas puntadas de prueba en un retal de la misma tela antes de comenzar la labor de costura.

# Ejemplos de labores con el bastidor de bordado de bordes

Se recomienda utilizar el bastidor de bordado de bordes cuando se borden patrones repetidos, por ejemplo, en los bordes de cortinas, protectores para sillas, colchas, manteles y mantas.

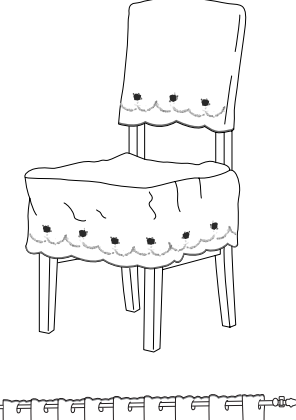

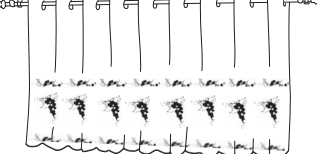

#### Selección de un patrón

Pulse

En la página 6/8 de los ajustes de pantalla de bastidor de bordado, seleccione una de las pantallas del bastidor de bordado de bordes

(30 cm × 10 cm (aprox. 11-3/4 pulgadas × 4 pulgadas)). Pulse cerear para volver a la

pantalla anterior.

 \* De los 16 ajustes disponibles 2 son para bastidores de bordado de bordes (30 cm × 10 cm (aprox. 11-3/4 pulgadas × 4 pulgadas)).

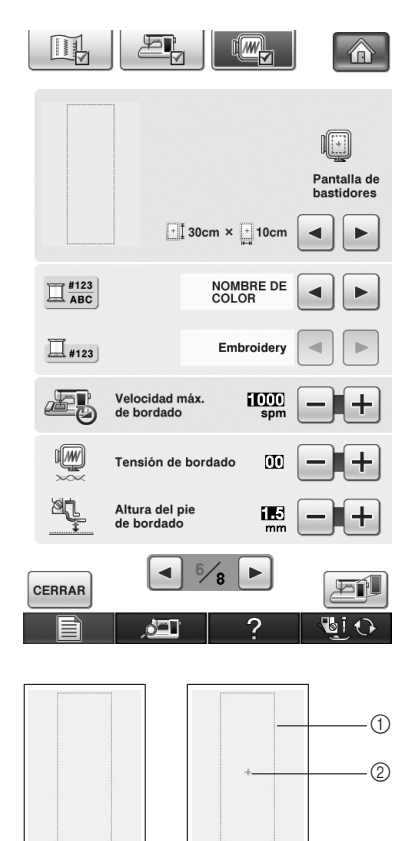

- Área de bordado con bastidor de bordado de bordes (30 cm × 10 cm (aprox. 11-3/4 pulgadas × 4 pulgadas))
   Marca contral
- Marca central

**3** Pulse / Seleccione un patrón, y

luego pulse CON-FIGURAR

4

Utilice la función de borde para repetir el patrón.

| Edición de bord         | ado                                |                      |
|-------------------------|------------------------------------|----------------------|
| elforelfe<br>Storelfe   |                                    |                      |
| oclic<br>0              |                                    | AMARILLO TRIGO 1 min |
| Sec.                    |                                    | VERDE LIMA 1 min     |
| COL COL                 |                                    | VERDE LIMA 1 min     |
| edt.                    |                                    | AMARILLO TRIGO 1 min |
|                         |                                    | VERDE LIMA 1 min     |
|                         |                                    | AMARILLO TRIGO 1 min |
| *∎‡ 23.3 cm<br>⊷ 2.9 cm | 100%                               |                      |
| <ul> <li></li></ul>     | # + 0.00 cm<br>₩ + 0.00 cm<br>Č 0° | < • >                |
|                         |                                    |                      |
|                         |                                    |                      |
|                         | SE                                 |                      |
| CERRAR                  | CCIC                               |                      |

#### Recuerde

 Para obtener más información sobre la función de borde, consulte "Diseño de patrones repetidos" en el capítulo 6 del Manual de instrucciones de la máquina. 5 Si es necesario, añada marcas de hilo. Puesto que el patrón se va a bordar repetidas veces desde la parte superior a la parte inferior, añada la marca de hilo en la parte central inferior del patrón inferior. Cuando haya terminado, pulse **CERRAR**.

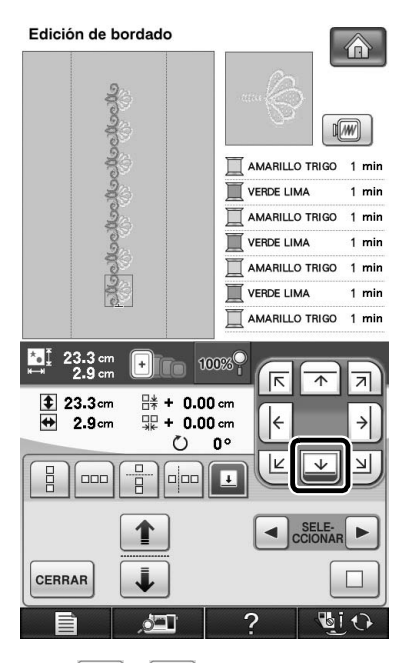

→ Toque 1 y ↓, o y ▶ para seleccionar el diseño para insertar marcas de hilo.

#### <sub>と</sub>Nota

- No añada marcas de hilo en patrones de caracteres.
- Añada marcas de hilo en patrones que no tengan un punto de alineación, como patrones girados o patrones espaciados. Los patrones que se pueden alinear a la vista se pueden bordar perfectamente sin la marca de hilo.

#### Recuerde

 Seleccione la ubicación para la marca de hilo según la dirección en que se va a repetir el bordado.

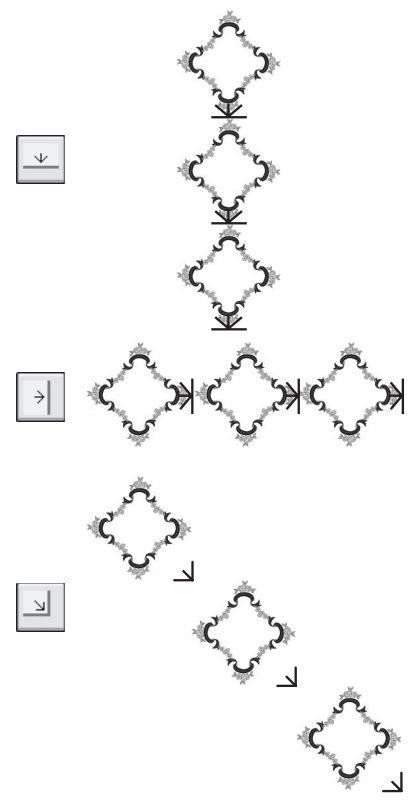

Si gira la dirección del diseño, utilice las siguientes sugerencias.

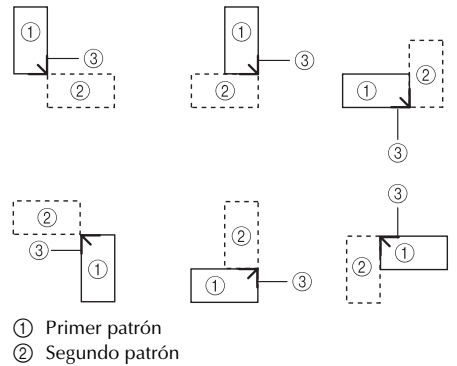

③ Marca de hilo

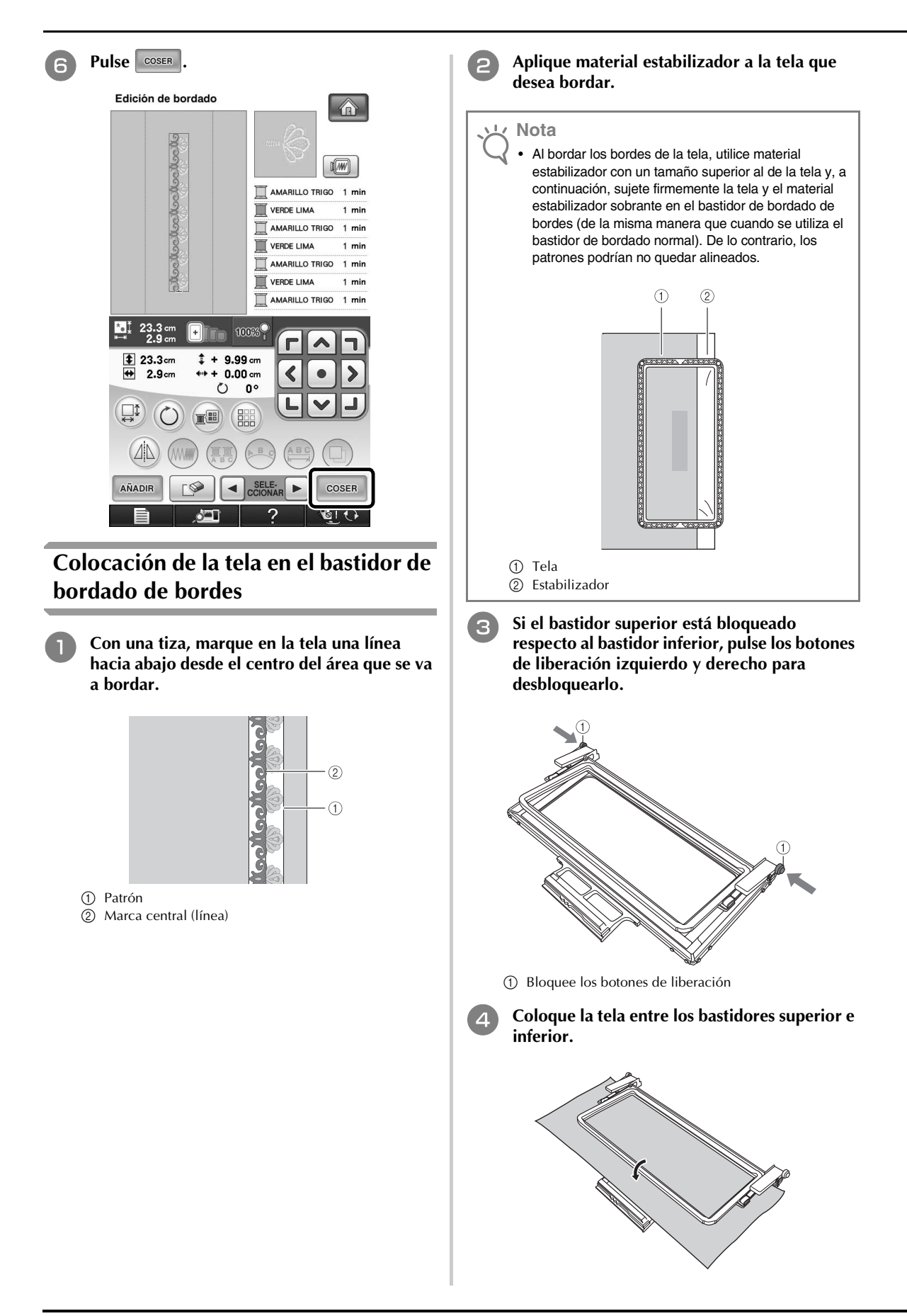

Coloque la hoja de bordado en el bastidor superior, alinee la línea de guía de la hoja de bordado con la marca central (línea) de la tela y, a continuación, empuje las palancas de bloqueo izquierda y derecha hasta que queden ajustadas en su posición.

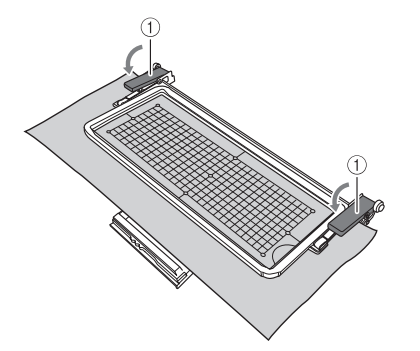

① Palancas de bloqueo

#### Recuerde

 También se puede colocar la tela en el bastidor de bordado de bordes alineando el borde de la misma con las marcas interiores del bastidor superior.

# L/ Nota

 Si, una vez alineado el centro del área de bordado con el centro del bastidor de bordado de bordes, hay tela sobrante, dóblela y colóquela encima del bastidor superior y, a continuación, empuje las palancas. Tenga cuidado de que la tela sobrante doblada no quede atrapada en el área de bordado.

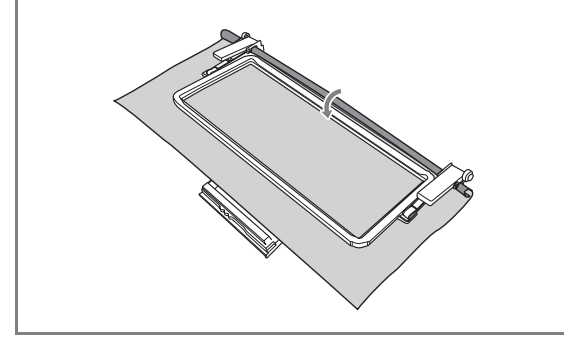

6 Retire la hoja de bordado y, después, tire de los cuatro lados de la tela para que no queden hilos flojos. Tenga cuidado de que la tela no se deforme. Por último, compruebe que la tela esté colocada firmemente.

# Colocación del bastidor de bordado de bordes en la unidad de bordado

### A PRECAUCIÓN

- Después de colocar firmemente la tela en el bastidor de bordado de bordes, coloque el bastidor en la unidad de bordado. De lo contrario, la aguja podría romperse y causar lesiones personales.
- Antes de colocar el bastidor de bordado de bordes en la unidad de bordado, asegúrese de que la aguja y el pie prensatela estén elevados. De lo contrario, la aguja podría romperse y causar lesiones personales.

#### 났 Nota

З

- Antes de colocar el bastidor de bordado de bordes, devane la bobina con hilo y colóquela.
- Asegúrese de que la aguja y el pie prensatela estén elevados. Si la aguja no está levantada, pulse el botón de "Posición de aguja" para levantarla. Si el pie prensatela no está levantado, pulse el botón del "elevador del pie prensatela" para levantarlo.
  - Compruebe que el carro de la unidad de bordado se ha movido a su posición inicial.
  - Haga coincidir la guía del bastidor de bordado de bordes con el lado derecho del soporte del bastidor.

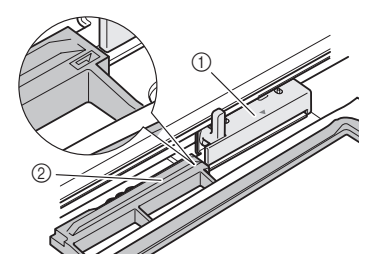

- Soporte del bastidor de bordado
- ② Guía del bastidor de bordado de bordes

Deslice el bastidor de bordado de bordes en el soporte, asegurándose de alinear la marca de flecha del bastidor ( $\Delta$ ) con la marca de flecha del soporte ( $\Delta$ ).

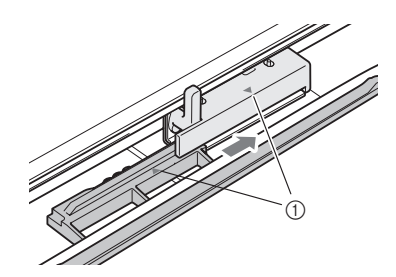

① Marcas de flecha

Baje la palanca de fijación del bastidor de modo que quede al mismo nivel que el bastidor de bordado de bordes para sujetar el bastidor en el soporte.

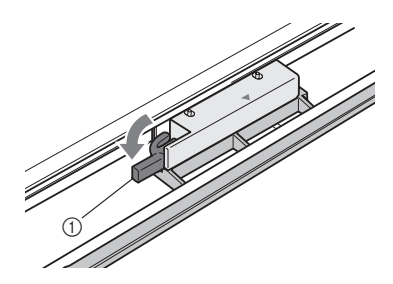

① Palanca de fijación del bastidor

### A PRECAUCIÓN

 Si no se hace descender la palanca de fijación del bastidor, puede que el patrón no se borde correctamente o que el pie prensatela golpee el bastidor de bordado de bordes y cause daños.

#### Bordado del primer patrón

# Nota

 Si se usa el bastidor de bordado de bordes, es posible que el tiempo de bordado sea ligeramente distinto al indicado en la pantalla, según el tipo de tela y el patrón que se utilice.

#### Para comprobar el área de bordado, pulse Edición de bordado U. \_\_\_\_\_0 <u>\_\_\_\_0 min</u> 7351 <u>\_\_\_\_\_0 min</u> <u>ෘගියෝගෝගෝගෝගෝගෝග</u> AMARILLO TRIGO 1 min AMARILLO TRIGO 1 min AMARILLO TRIGO 1 min AMARILLO TRIGO 1 min AMARILLO TRIGO 1 min AMARILLO TRIGO 1 min AMARILLO TRIGO 1 min Г ٦ \*• i 23.3 cm + + 0.00 cm + 0.00 cm ++

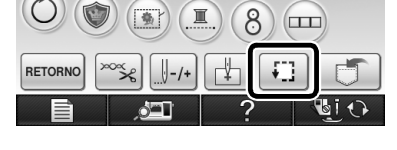

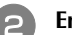

Enhebre la máquina, y empiece a bordar.

### **PRECAUCIÓN**

• No toque el bastidor de bordado de bordes durante el bordado.

→ Una vez finalizado el bordado, la marca de hilo se cose con el último color de hilo.

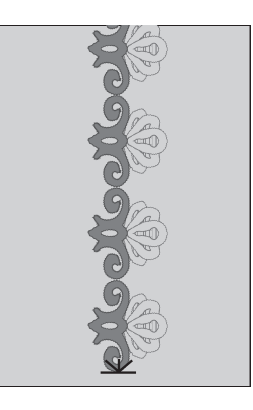

# Extracción del bastidor de bordado de bordes

#### <sub>ヒく</sub> Nota

 Antes de extraer el bastidor de bordado de bordes de la unidad de bordado, compruebe que el carro de la unidad de bordado se ha movido a su posición inicial.

Levante la palanca de fijación del bastidor y tire del bastidor de bordado de bordes hacia usted.

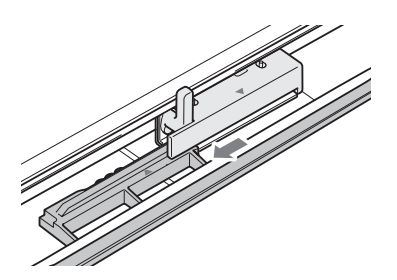

### A PRECAUCIÓN

- Si el hilo se ha enredado y el carro de la unidad de bordado no se mueve a su posición inicial incluso después de haber cortado el hilo, desactive la máquina, mueva manualmente el carro con cuidado y, a continuación, retire el bastidor de bordado de bordes.
- Mueva el carro de la unidad de bordado sólo cuando la máquina esté desactivada.

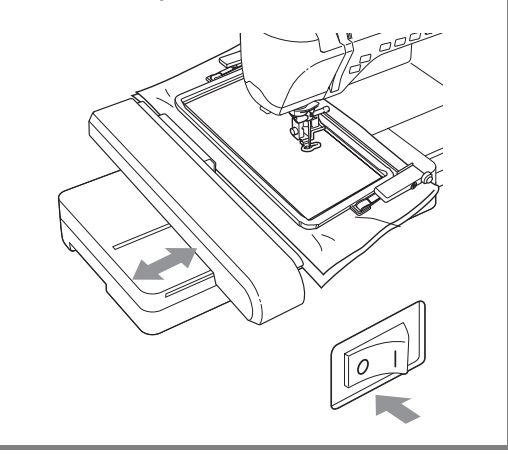

#### Bordado del siguiente patrón

Pulse ambos botones de liberación y deslice la tela para alinear el área de bordado del siguiente patrón, y vuelva a colocar la tela en el bastidor de bordado de bordes.

#### V Nota

 Ajuste la posición de la tela de modo que el área de bordado del siguiente patrón se encuentre dentro del área de bordado de la hoja de bordado.

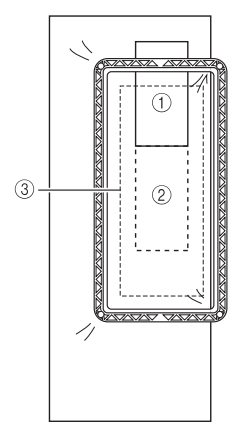

- ① Patrón bordado primero
- ② Posición del siguiente patrón para bordar
- ③ Área de bordado de la hoja de bordado

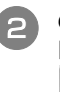

Coloque el bastidor de bordado de bordes en la unidad de bordado y, a continuación, pulse

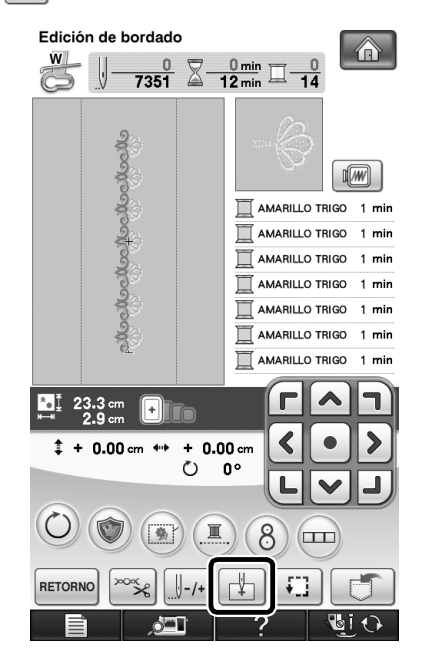

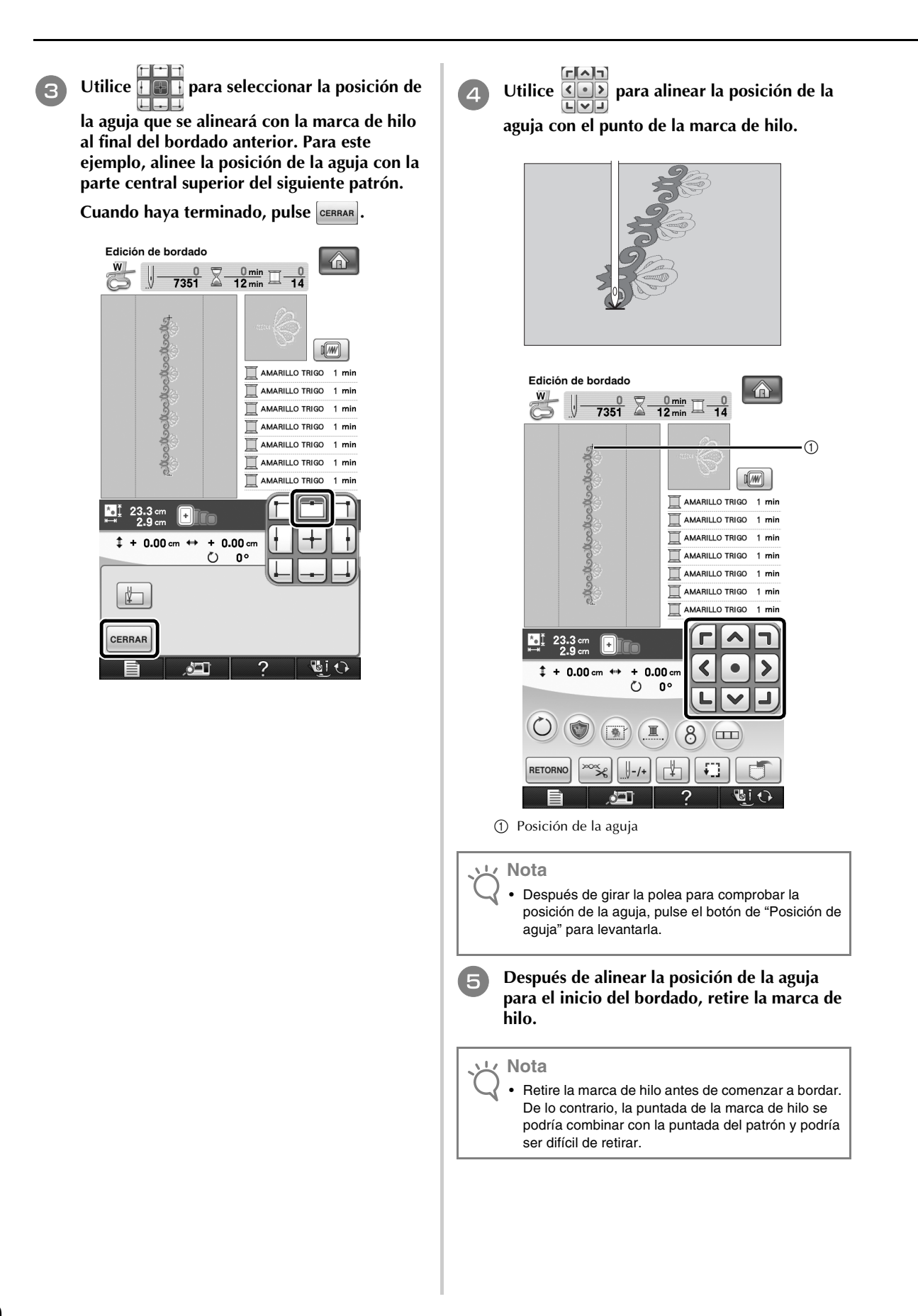

6

Borde el siguiente patrón. Para seguir bordando un patrón repetido, repita el procedimiento comenzando desde "Extracción del bastidor de bordado de bordes".

### A PRECAUCIÓN

 Si la máquina de coser se desactiva y, a continuación, vuelve a activarse con el bastidor de bordado de bordes colocado, o si intenta seleccionar un tipo de puntada desde la pantalla de costuras de utilidad o la pantalla de puntadas decorativas o de caracteres con este bastidor colocado, aparecerá el siguiente mensaje. Si en este momento no se extrae totalmente el bastidor de bordado de bordes de la unidad de bordado, es posible que el pie prensatela choque contra el bastidor cuando el carro de la unidad de bordado se mueva. Si aparece el siguiente mensaje, extraiga totalmente el bastidor de bordado de bordes.

| Desmonte el bastidor. |  |
|-----------------------|--|
|                       |  |
|                       |  |
|                       |  |
|                       |  |
|                       |  |
|                       |  |
|                       |  |
|                       |  |
|                       |  |

# UTILIZAR LA CÁMARA PARA CONECTAR PATRONES

En lugar de utilizar marcas de hilo, puede utilizar la cámara para conectar patrones en la pantalla de edición del bordado.

Al utilizar la cámara para conectar patrones, se puede bordar un área de 27 cm  $\times$  17 cm (10-1/2 pulgadas  $\times$  6-1/2 pulgadas). Seleccione el bastidor apropiado dependiendo del tamaño del bordado. Al utilizar la cámara para conectar patrones, le recomendamos utilizar el bastidor de bordado grande (30 cm  $\times$  20 cm (12 pulgadas  $\times$  8 pulgadas)). El bastidor de bordado pequeño (2 cm  $\times$  6 cm (1 pulgada  $\times$  2-1/2 pulgadas)) no se puede utilizar con la función de cámara.

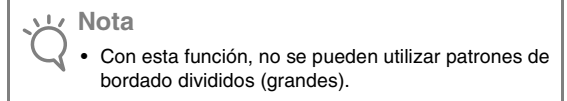

#### **Conectar patrones**

Se pueden conectar dos patrones seleccionando el punto de referencia y el borde de referencia de cada patrón, de forma que puedan alinearse utilizando la cámara. Al conectar patrones, el borde de referencia de cada patrón se extenderá a lo largo de una única línea recta.

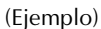

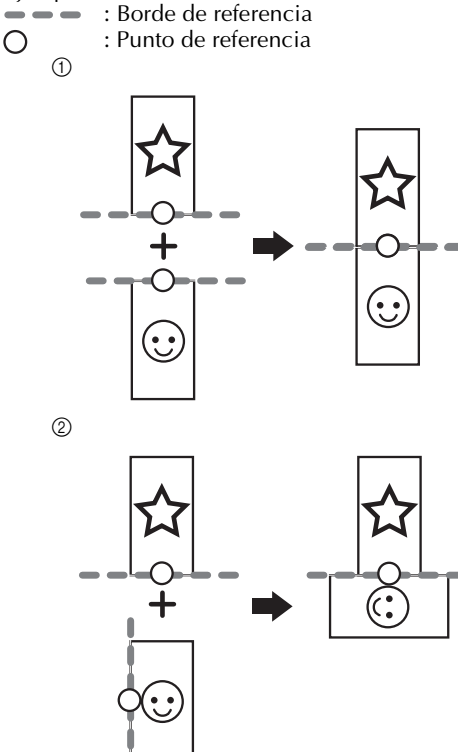

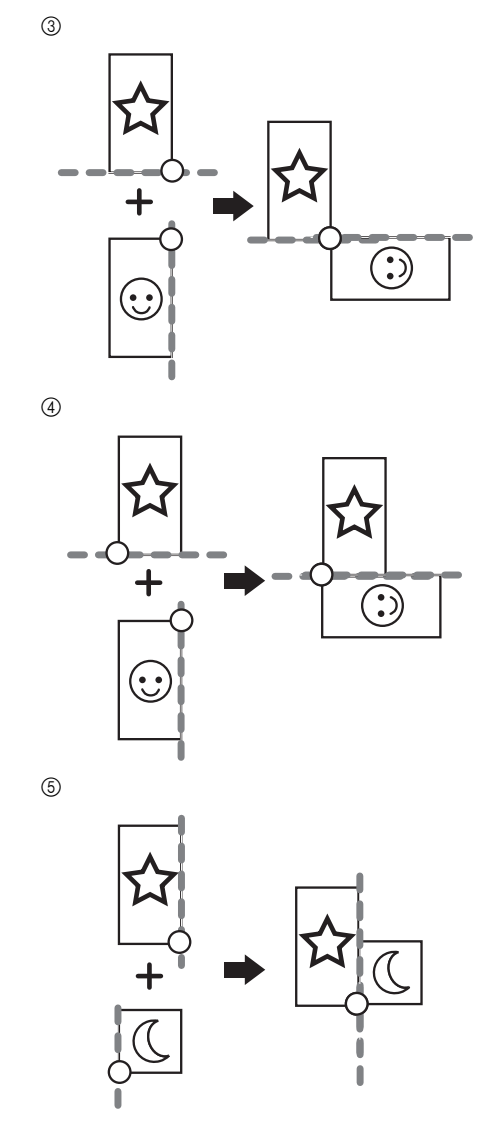

Para saber cómo conectar los patrones, primero intente seguir el procedimiento descrito en "Práctica (Conectar tres patrones)" en la página 14.

# Preparación (Ajuste de la posición de aguja de la cámara)

Al conectar patrones utilizando la cámara, ajuste la posición de aguja de la cámara. Esta operación es esencial cuando se utiliza esta función por primera vez. No es necesario realizar esta operación cada vez, pero se recomienda realizarla al cambiar de aguja. Utilice los adhesivos blancos (sólidos) incluidos con este kit.

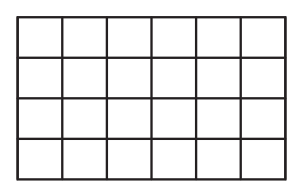

- Prepare la aguja que utilizará para conectar patrones.
  - Mantenga el dedo sobre la pantalla y, a continuación, active la máquina.

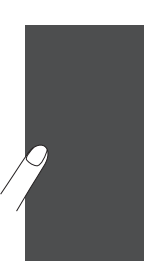

#### <u>بر</u> Nota

- Procure no tocar la pantalla LCD antes de realizar el Paso 3 siguiente.
- Esta función puede realizarse con o sin la unidad de bordado colocada en la máquina. Si está colocada, aparecerán pantallas de mensaje referentes al movimiento de la unidad de bordado.

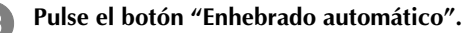

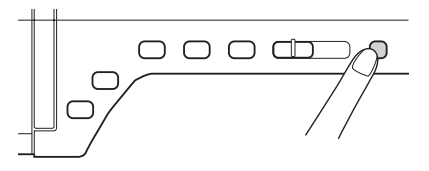

→ Aparecerá la pantalla de ajuste de la posición de aguja de la cámara.

| l | Modo de ajuste de posición de la aguja<br>en la cámara                                                                                                    |
|---|----------------------------------------------------------------------------------------------------|
|   | 1.Suba la varilla de aguja a su posición más<br>elevada.                                                                                                    |
| : | 2.Retire el pie prensatela y cambie la aguja por<br>una nueva aguja de bordado de tamaño estándar<br>75/11 o 90/14.                                                                                |
| ; | 3.Pegue el adhesivo blanco en la zona del punto<br>de entrada de la aguia.                                                                                                    |
|   | 4.Pulse la tecla INICIAR para comenzar el<br>proceso de calibración. Para su seguridad,<br>compruebe que la zona de alrededor de la aguja<br>esté despejada antes de pulsar la tecla<br>"INICIAR". |
|   | Si fuera necesario, consulte el manual de<br>instrucciones y la guía de referencia para ver la<br>aguja recomendada.                                                                               |
|   |                                                                                                    |
|   |                                                                                                    |
|   |                                                                                                    |
|   |                                                                                                    |
|   |                                                                                                    |
|   |                                                                                                    |
|   |                                                                                                    |
|   |                                                                                                    |
|   |                                                                                                    |
|   | INICIAR                                                                                                    |

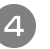

### Siga las instrucciones en pantalla para completar el procedimiento.

1. Suba la varilla de aguja a su posición más elevada.

#### Nota کے

- El botón "Posición de aguja" no se puede utilizar mientras se ajusta la posición de aguja de la cámara. Gire la polea para mover la varilla de la aguja.
- 2. Retire el pie prensatela y cambie la aguja por una nueva aguja de bordado de tamaño estándar 75/11 o 90/14.
- 3. Pegue el adhesivo blanco en la zona del punto de entrada de la aguja.

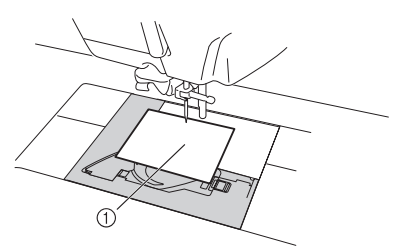

① Adhesivo blanco

#### بي Nota

- Utilice un adhesivo nuevo. La posición de la aguja de la cámara no se puede ajustar correctamente si existe un orificio en el adhesivo o si está sucio. Si no dispone de adhesivos nuevos, póngase en contacto con el distribuidor Brother más cercano.
  - 4. Pulse la tecla micra para comenzar el proceso de calibración. Para su seguridad, compruebe que la zona de alrededor de la aguja esté despejada antes de pulsar la tecla micra.
- $\rightarrow$  Empieza a definirse la punta de entrada de la aguja.

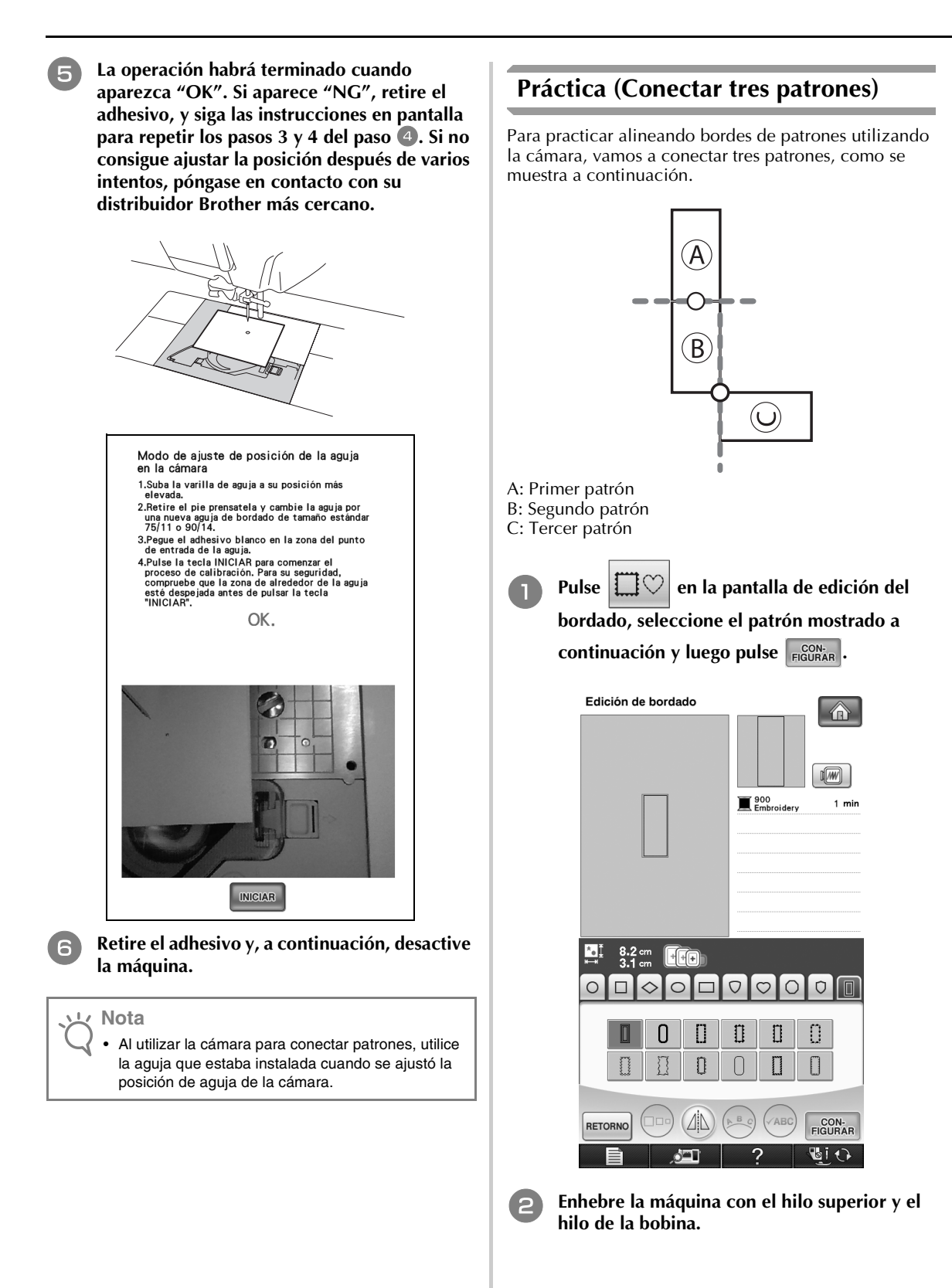

#### 

- Coloque tela en el bastidor de bordado de 20 3 cm × 20 cm (8 pulgadas × 8 pulgadas) y, a continuación, coloque el bastidor en la máquina de bordado. Pulse coser para visualizar la pantalla de costura. Pulse 📩 en la pantalla de costura. Edición de bordado a <u>0</u> <u>0 min</u> <u>-</u>
  - 900 Embroidery + Г H+F < + 0.00 cm \$ + 0.00 cm ++> Ö 0° O 8 RETORNO -/+ ?

1 min

→ Aparecerá la pantalla de configuración de la conexión de patrones (pantalla para conectar el patrón seleccionado con el siguiente).

#### Recuerde

Mientras se conectan patrones, no es posible guardar un patrón en la memoria de la máquina.

- 6 Seleccione el borde de referencia y el punto de referencia del patrón seleccionado para conectar el siguiente patrón. Puesto que en este ejemplo vamos a conectar el punto central del borde inferior del primer patrón con el punto central del borde superior del siguiente patrón, seleccione el punto central del borde inferior y, a continuación, pulse CERRAR .
  - Para cancelar la selección, pulse ② . ٠

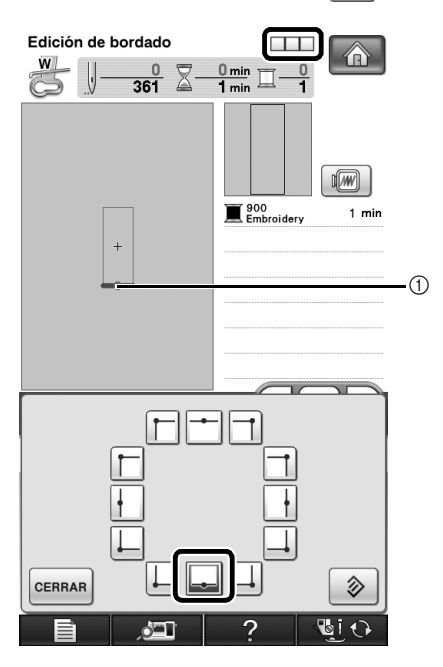

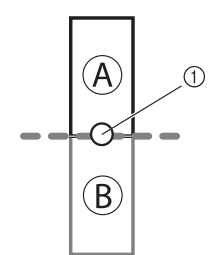

- ① Borde de referencia y punto de referencia del primer patrón
- $\rightarrow$  Aparecerá  $\square$  en la pantalla, y  $\square$  cambiará a

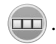

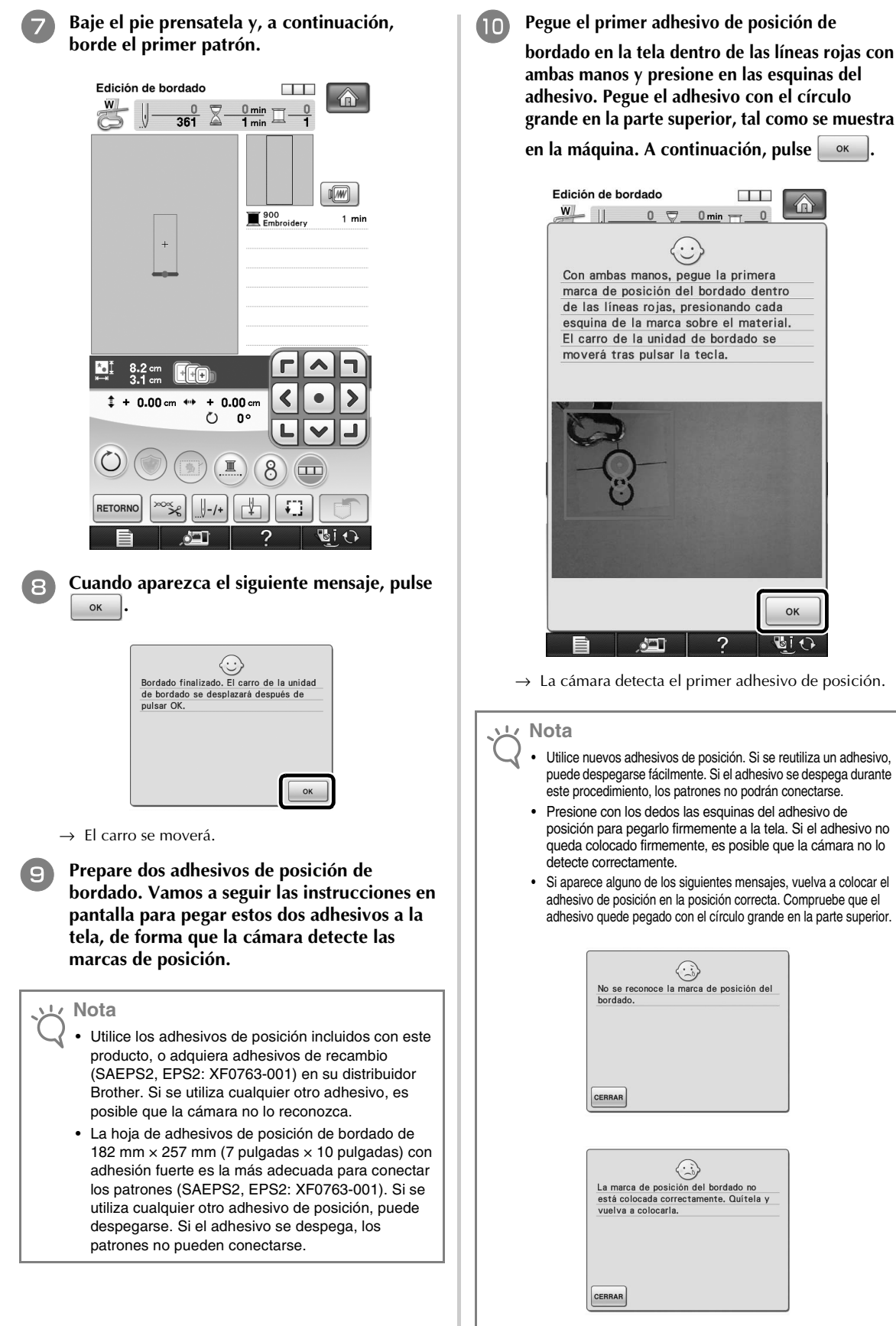

adhesivo. Pegue el adhesivo con el círculo grande en la parte superior, tal como se muestra en la máquina. A continuación, pulse

0 🗢 0 min Con ambas manos, pegue la primera marca de posición del bordado dentro de las líneas rojas, presionando cada esquina de la marca sobre el material. El carro de la unidad de bordado se moverá tras pulsar la tecla. OF 0

- $\rightarrow$  La cámara detecta el primer adhesivo de posición.
  - Utilice nuevos adhesivos de posición. Si se reutiliza un adhesivo, puede despegarse fácilmente. Si el adhesivo se despega durante este procedimiento, los patrones no podrán conectarse.
  - · Presione con los dedos las esquinas del adhesivo de posición para pegarlo firmemente a la tela. Si el adhesivo no queda colocado firmemente, es posible que la cámara no lo detecte correctamente.
  - Si aparece alguno de los siguientes mensajes, vuelva a colocar el adhesivo de posición en la posición correcta. Compruebe que el adhesivo quede pegado con el círculo grande en la parte superior.

| No se re                        | econoce la marca de posición del                                                |
|---------------------------------|---------------------------------------------------------------------------------|
| bordado                         |                                                                                 |
|                                 |                                                                                 |
|                                 |                                                                                 |
|                                 |                                                                                 |
|                                 |                                                                                 |
|                                 |                                                                                 |
|                                 |                                                                                 |
| CERRAR                          |                                                                                 |
|                                 |                                                                                 |
|                                 |                                                                                 |
|                                 |                                                                                 |
|                                 |                                                                                 |
|                                 |                                                                                 |
|                                 |                                                                                 |
| La mara                         | a da posición del bardado po                                                    |
| La marc<br>está col             | a de posición del bordado no                                                    |
| La marc<br>está col<br>vuelva a | a de posición del bordado no<br>locada correctamente. Quítela y<br>a colocarla. |
| La marc<br>está col<br>vuelva a | a de posición del bordado no<br>locada correctamente. Quítela y<br>a colocarla. |
| La marc<br>está col<br>vuelva a | a de posición del bordado no<br>locada correctamente. Quitela y<br>a colocaría. |
| La marc<br>está col<br>vuelva a | a de posición del bordado no<br>locada correctamente. Quítela y<br>a colocaría. |
| La marc<br>está col<br>vuelva a | a de posición del bordado no<br>locada correctamente. Quitela y<br>a colocarla. |
| La marc<br>está col<br>vuelva a | a de posición del bordado no<br>locada correctamente. Quitela y<br>a colocaría. |

Utilizando ambas manos, pegue la segunda marca de posición de bordado dentro de las líneas rojas presionando las esquinas del adhesivo de la marca de posición en el material y luego toque ox.

**m** 

Edición de bordado w\_\_\_\_ 0 🗑 0 min 🥅 Con ambas manos, pegue la segunda marca de posición del bordado dentro de las líneas rojas, presionando cada esquina de la marca sobre el material. El carro de la unidad de bordado se moverá tras pulsar la tecla.

 $\rightarrow$  La cámara detecta el segundo adhesivo de posición.

Una vez detectados los dos adhesivos de posición, aparece el siguiente mensaje. Con los adhesivos todavía colocados, retire el bastidor y luego pulse ok.

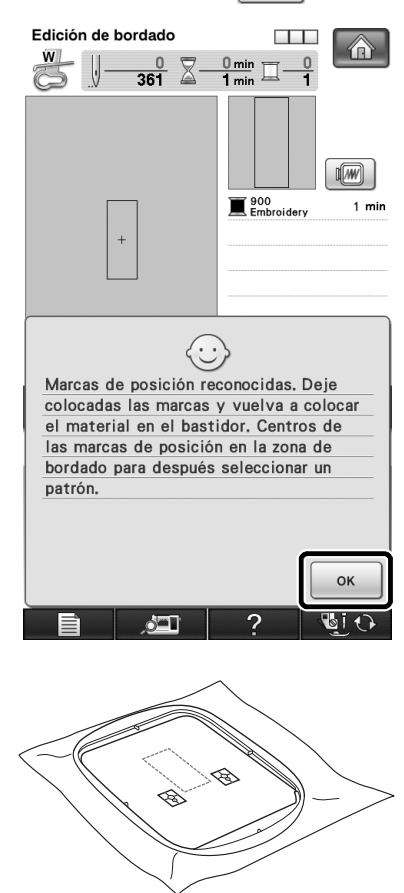

13

Después de comprobar que los adhesivos de posición no se despegan, vuelva a colocar la tela para que el siguiente patrón y los centros de los círculos grandes de los dos adhesivos queden dentro del área de bordado. Compruebe la hoja de bordado. Una vez comprobada, vuelva a colocar el bastidor de bordado en la máquina.

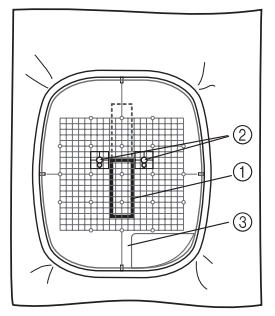

- ① Siguiente patrón a bordar
- ② Centros de los círculos grandes para los adhesivos
- ③ Hoja de bordado

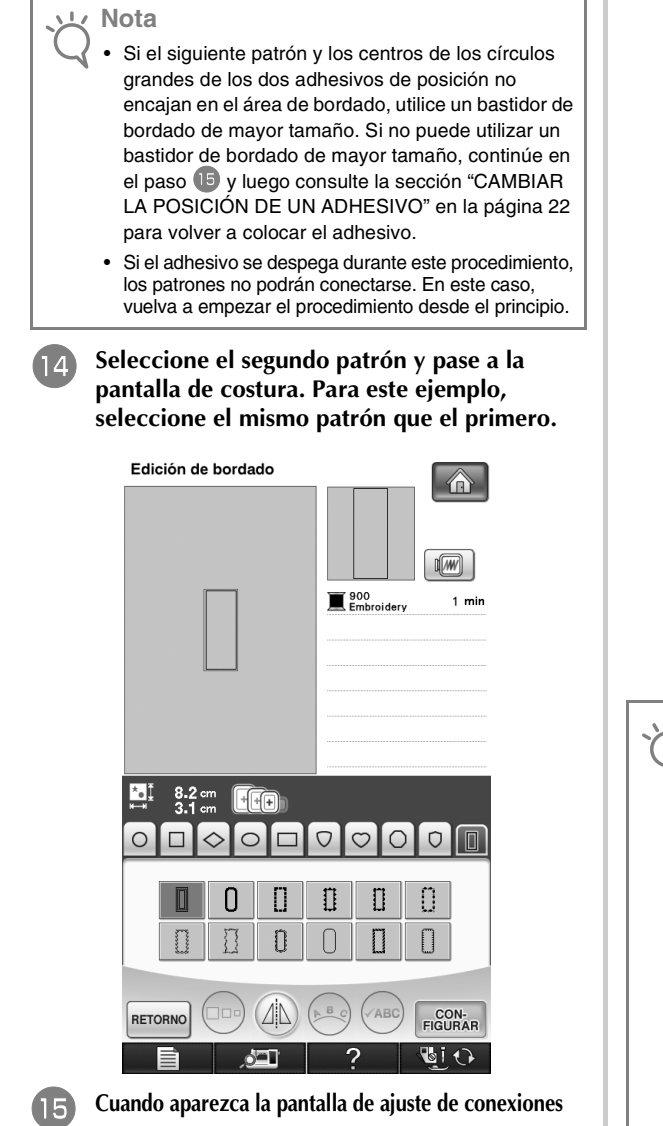

Cuando aparezca la pantalla de ajuste de conexiones del patrón (pantalla para conectar el patrón seleccionado al anterior), seleccione el borde de referencia y el punto de referencia para conectar el primer patrón, y luego pulse ox . Puesto que, en este ejemplo, vamos a conectar el punto central del borde superior del segundo patrón con el punto central del borde inferior del primer patrón, seleccione el punto central del borde superior y luego pulse ox .

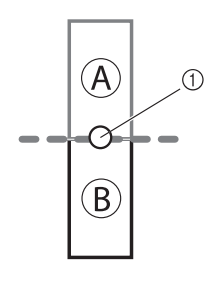

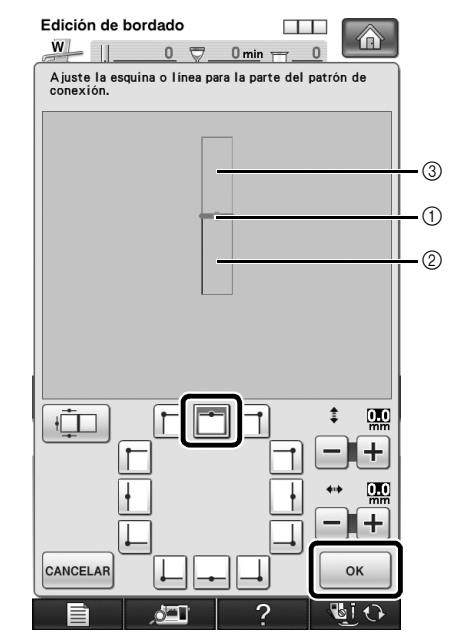

- ① Borde de referencia y punto de referencia
- 2 Segundo patrón (B)3 Primer patrón (A)

#### <u>بر</u> Nota

- En esta pantalla, puede cambiar el borde de referencia y el punto de referencia del primer patrón. Para más detalles, consulte la sección "CAMBIAR EL BORDE DE REFERENCIA Y EL PUNTO DE REFERENCIA PARA CONECTAR EL SIGUIENTE PATRÓN DESPUÉS DE BORDAR UN PATRÓN" en la página 29.
  - Si los adhesivos de posición no encajan dentro del área de bordado, consulte la sección "CAMBIAR LA POSICIÓN DE UN ADHESIVO" en la página 22 para recolocar el adhesivo.
  - Utilizando + y en esta pantalla, puede cambiar la posición del segundo patrón. Para más detalles, consulte la sección "DESLIZAR LA POSICIÓN DEL PATRÓN A CONECTAR" en la página 32.

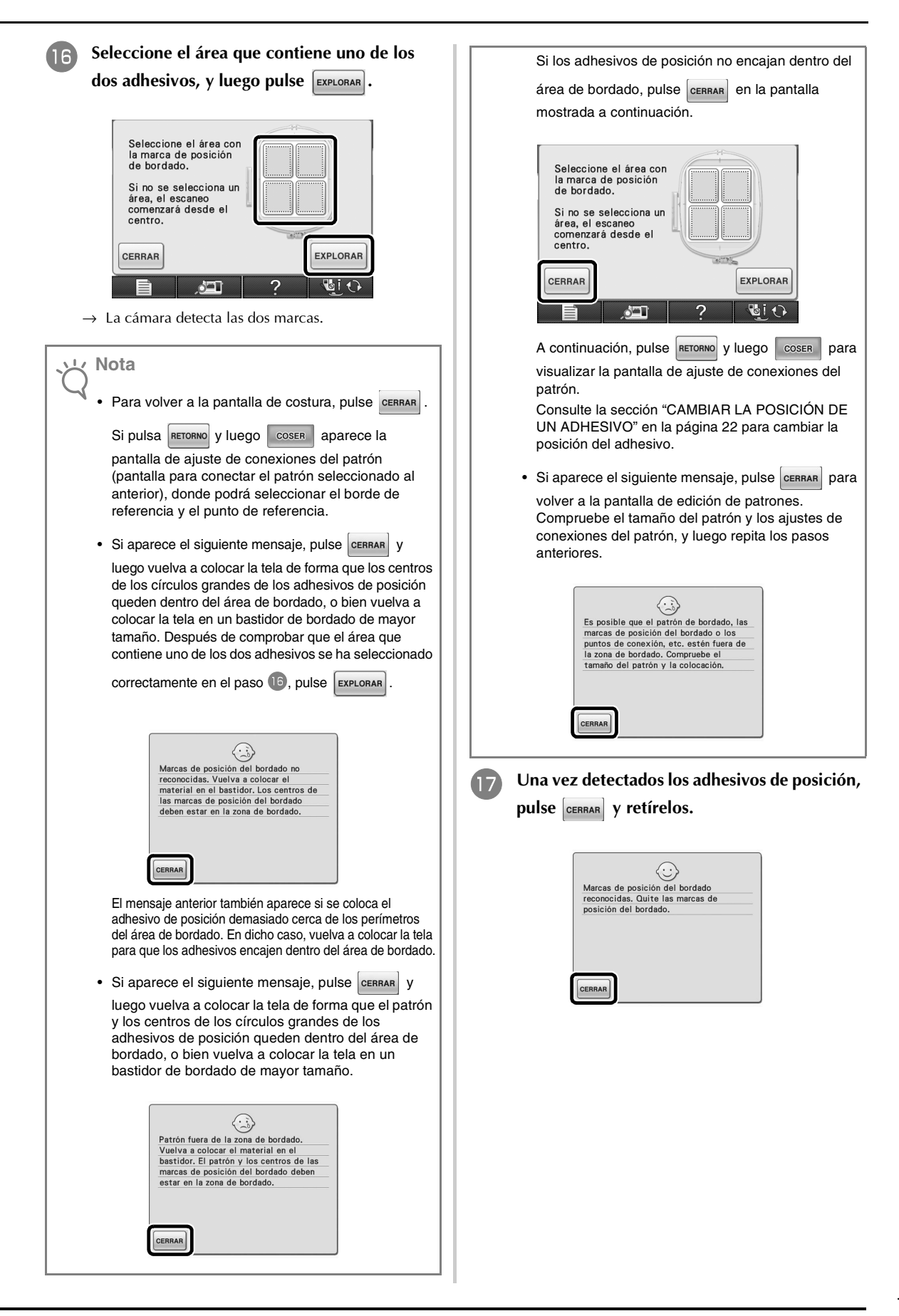

Antes de bordar, pulse para visualizar la pantalla de configuración de la conexión de patrones (pantalla para conectar el patrón seleccionado con el siguiente). Seleccione el borde de referencia y el punto de referencia para conectar el segundo y tercer patrones, y luego pulse cerrar l. En este ejemplo, seleccionaremos el punto inferior del borde derecho.

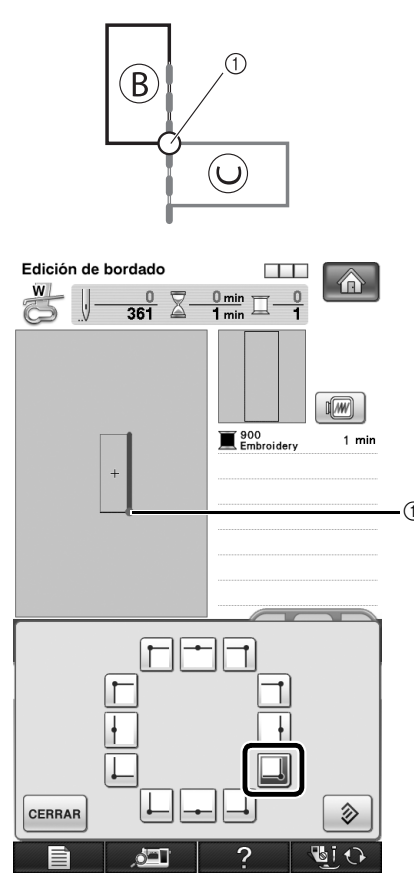

① Borde de referencia y punto de referencia

#### **Nota**

 Antes de bordar, seleccione el borde de referencia y el punto de referencia del patrón seleccionado para conectar el siguiente patrón.
 Una vez bordado el patrón, consulte la sección "SOLUCIONAR PROBLEMAS" en la página 36. Baje el pie prensatela y, a continuación, borde el segundo patrón.

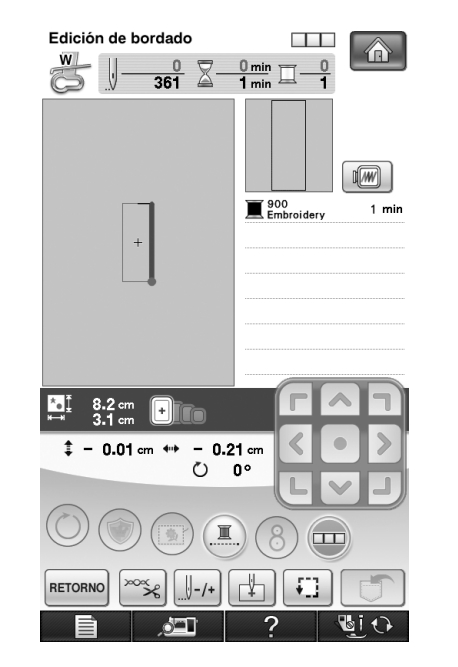

#### بر Nota

20

21

- Si la máquina se detiene y se pulsa durante el bordado o una vez iniciado el bordado, puede ajustar el borde de referencia y el punto de referencia para conectar el siguiente patrón.
- Siga las instrucciones en pantalla para realizar los pasos del 🛽 al 😰.
- Después de comprobar que los adhesivos de posición no se despegan, vuelva a colocar la tela para que el siguiente patrón y los centros

de los círculos grandes de los dos adhesivos queden dentro del área de bordado. Una vez comprobada, coloque el bastidor de bordado en la máquina.

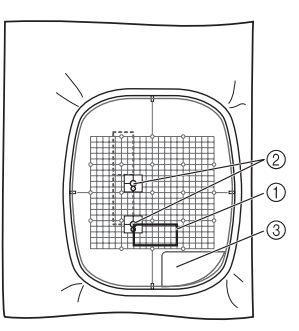

- ① Siguiente patrón a bordar
- ② Centros de los círculos grandes para los adhesivos
- ③ Hoja de bordado

Seleccione el tercer patrón y pase a la pantalla de costura. Para este ejemplo, seleccione el mismo patrón que el primero y el segundo.

Cuando aparezca la pantalla de ajuste de conexiones del patrón (pantalla para conectar el patrón seleccionado al anterior), seleccione el borde de referencia y el punto de referencia para conectar el tercer patrón al segundo, y luego pulse ok . Puesto que, en este ejemplo, vamos a conectar el punto derecho del borde superior del tercer patrón con el punto inferior del borde derecho del segundo patrón, seleccione el punto derecho del borde superior, y luego pulse ok .

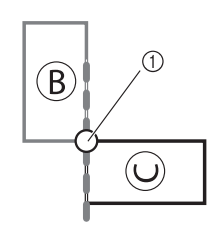

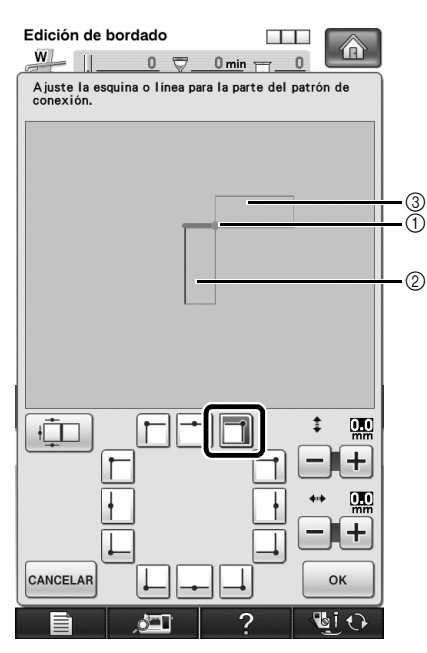

① Borde de referencia y punto de referencia

- ② Tercer patrón (C)
- ③ Segundo patrón (B)

24 Realice los pasos 16 y 17.

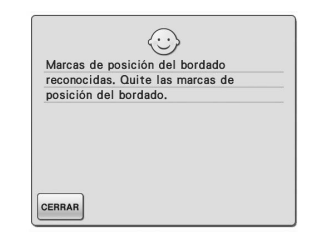

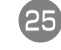

Baje el pie prensatela y, a continuación, borde el tercer patrón.

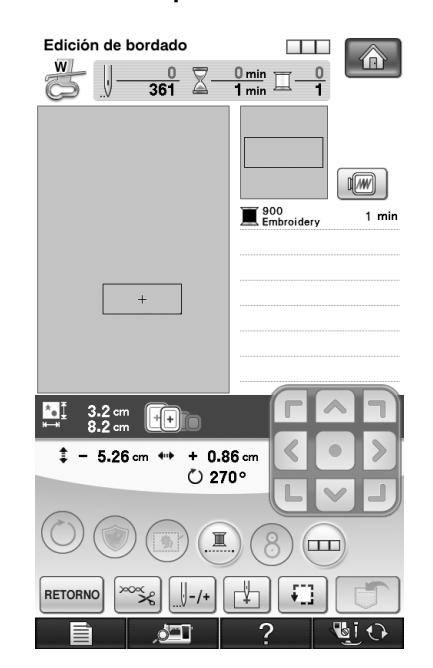

 $\rightarrow\,$  Una vez finalizado el bordado,  $\,$   $\,$   $\,$   $\,$   $\,$  ya no está seleccionado.

Los tres patrones están conectados.

Pulse para borrar el patrón.

# CAMBIAR LA POSICIÓN DE UN ADHESIVO

Mientras utiliza la cámara para conectar los patrones, puede cambiar la posición de un adhesivo si la tela no puede volverse a colocar de forma que el siguiente patrón y los centros de los círculos grandes de los dos adhesivos queden dentro de la zona de bordado. Como ejemplo, utilizaremos el bastidor de bordado con un tamaño de 10 cm × 10 cm (4 pulgadas × 4 pulgadas) para conectar patrones, como se explica a continuación.

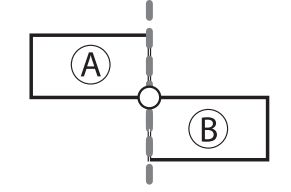

#### A: Primer patrón B: Segundo patrón

Pulse (patrones de bastidor) en la pantalla de edición del bordado, seleccione el patrón mostrado a continuación y luego pulse

| Edición de bordado |                     |
|--------------------|---------------------|
|                    | Soo 1 min           |
| 5.3 cm             |                     |
|                    |                     |
|                    |                     |
|                    | ABC CON-<br>FIGURAR |

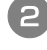

Enhebre la máquina con el hilo superior y el hilo de la bobina.

3 Coloque tela en el bastidor de bordado de un tamaño de 10 cm × 10 cm (4 pulgadas × 4 pulgadas) y, a continuación, coloque el bastidor en la máquina de bordado.

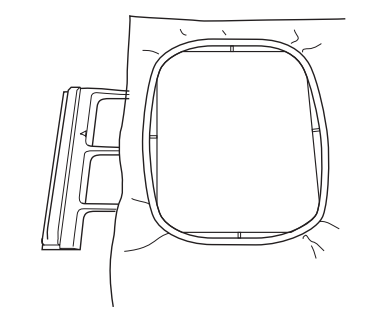

4 Pulse coster para visualizar la pantalla de costura.

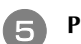

Pulse 📼 en la pantalla de costura.

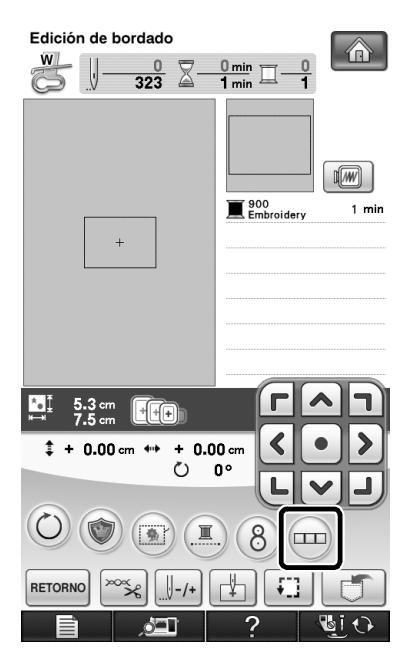

→ Aparecerá la pantalla de configuración de la conexión de patrones (pantalla para conectar el patrón seleccionado con el siguiente).

6 Seleccione el borde de referencia y el punto de referencia para conectar este patrón al siguiente, y luego pulse CERRAR . Para este ejemplo, seleccione el punto inferior del borde derecho.

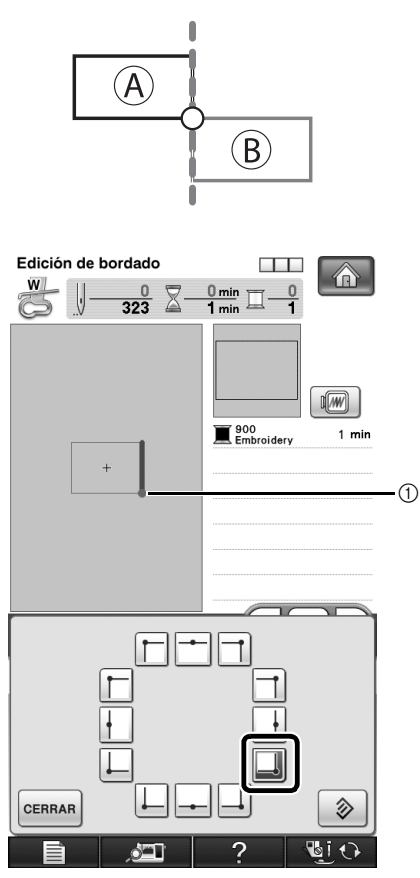

① Borde de referencia y punto de referencia

Baje el pie prensatela y, a continuación, borde el primer patrón.

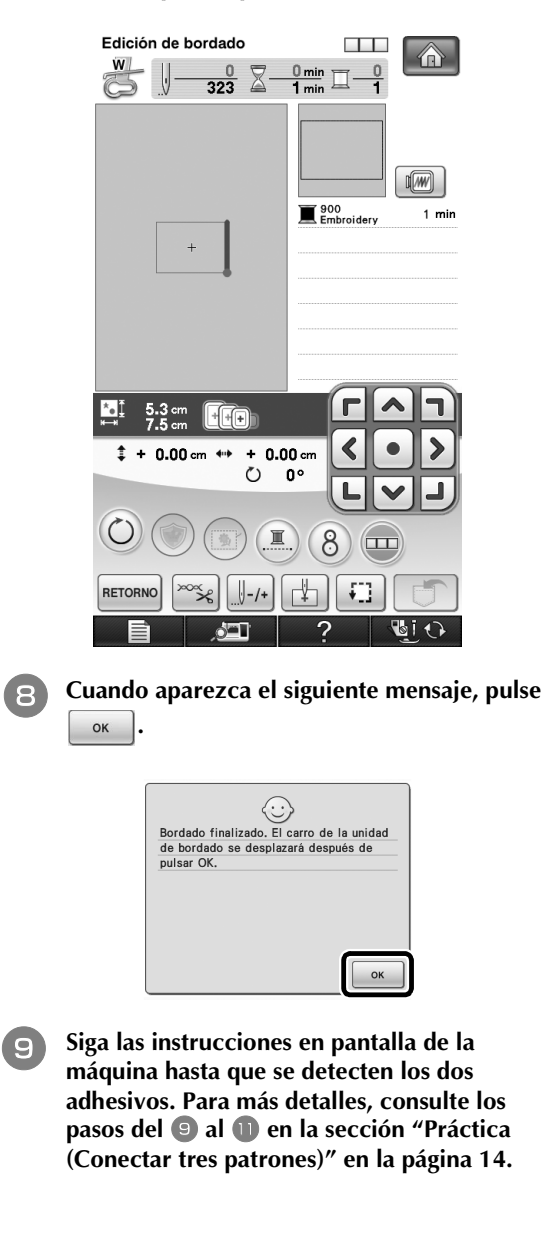

Una vez detectados los dos adhesivos, aparece el siguiente mensaje. Con los adhesivos pegados, retire el bastidor y luego pulse ox .

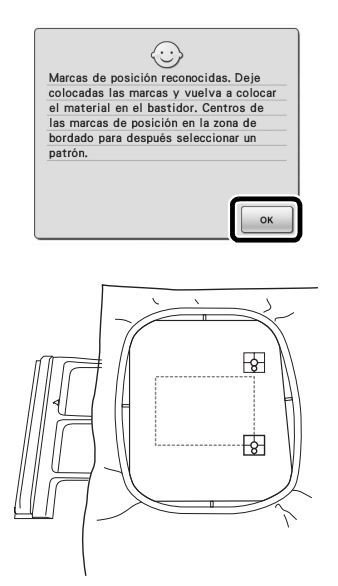

Si no puede volver a colocar la tela de modo que el siguiente patrón y los centros de los círculos grandes de los dos adhesivos queden dentro del área de bordado, vuelva a colocar la tela con los centros de los círculos grandes de los dos adhesivos dentro del área de bordado y el siguiente patrón lo más cerca posible en el interior de dicha área, y luego coloque el bastidor en la máquina.

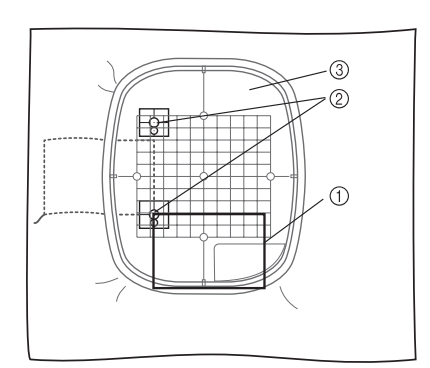

- ① Siguiente patrón a bordar
- ② Centros de los círculos grandes para los adhesivos
- ③ Hoja de bordado

#### , Nota

 Al volver a colocar la tela, los centros de los círculos grandes de los dos adhesivos deberían colocarse dentro del área de bordado. Si no se encuentran dentro del área de bordado, no podrá cambiar la posición de los adhesivos. 2 Seleccione el segundo patrón y pase a la pantalla de costura. Para este ejemplo, seleccione el mismo patrón que el primero.

Cuando aparezca la pantalla de configuración de la conexión de patrones (pantalla para conectar el patrón seleccionado con el anterior), pulse

• Para volver a la pantalla de edición del bordado, pulse cancelar.

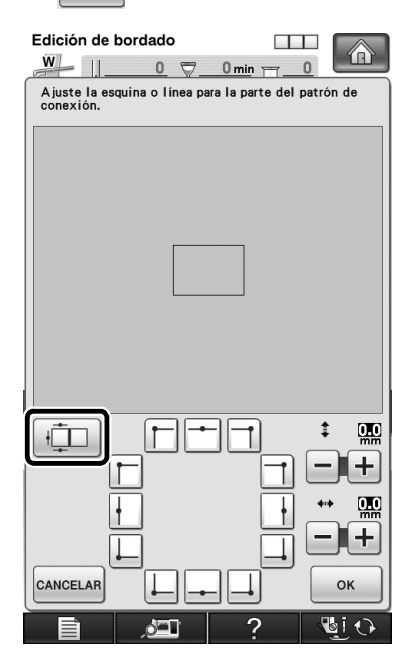

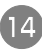

- Sin cambiar los ajustes del punto de referencia y del borde de referencia, pulse or .
- Para volver a la pantalla anterior, pulse CANCELAR.

| Edición de bor                      | rdado<br>0                      | 0 min == 0                     |         |
|-------------------------------------|---------------------------------|--------------------------------|---------|
| Ajuste la esquir<br>conexión que se | na o línea par<br>e cosió anter | a la parte del pa<br>iormente. | trón de |
|                                     |                                 |                                |         |
|                                     |                                 |                                |         |
|                                     |                                 |                                |         |
|                                     |                                 | _                              |         |
|                                     |                                 |                                |         |
|                                     |                                 | -•                             |         |
|                                     |                                 |                                |         |
|                                     |                                 |                                |         |
|                                     |                                 |                                |         |
| F                                   |                                 |                                |         |
| Ľ                                   | ļ                               |                                |         |
| <u>t</u>                            | ļ                               |                                |         |
|                                     |                                 |                                |         |
| CANCELAR                            |                                 |                                | ок      |
|                                     |                                 | ?                              | S. O    |

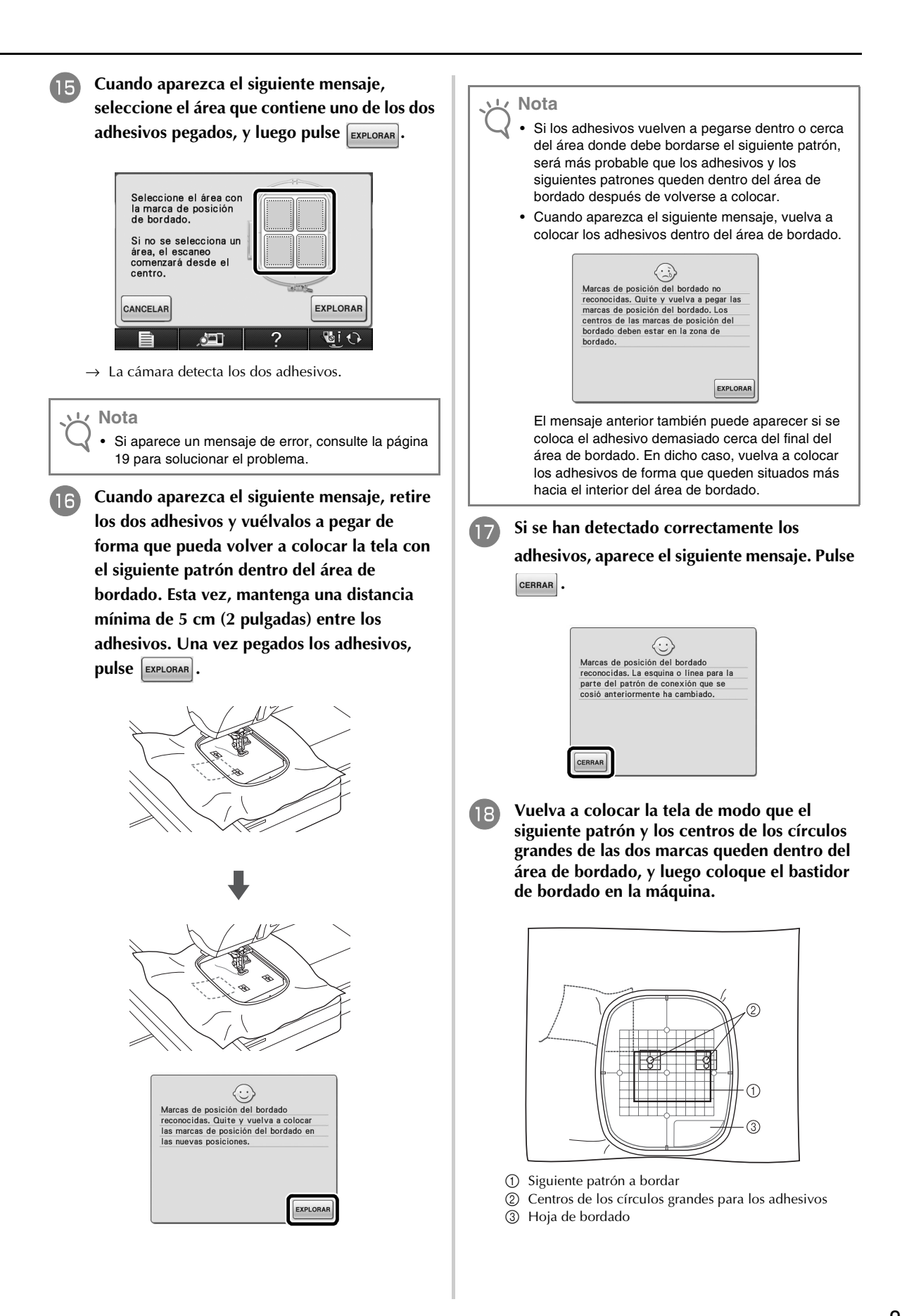

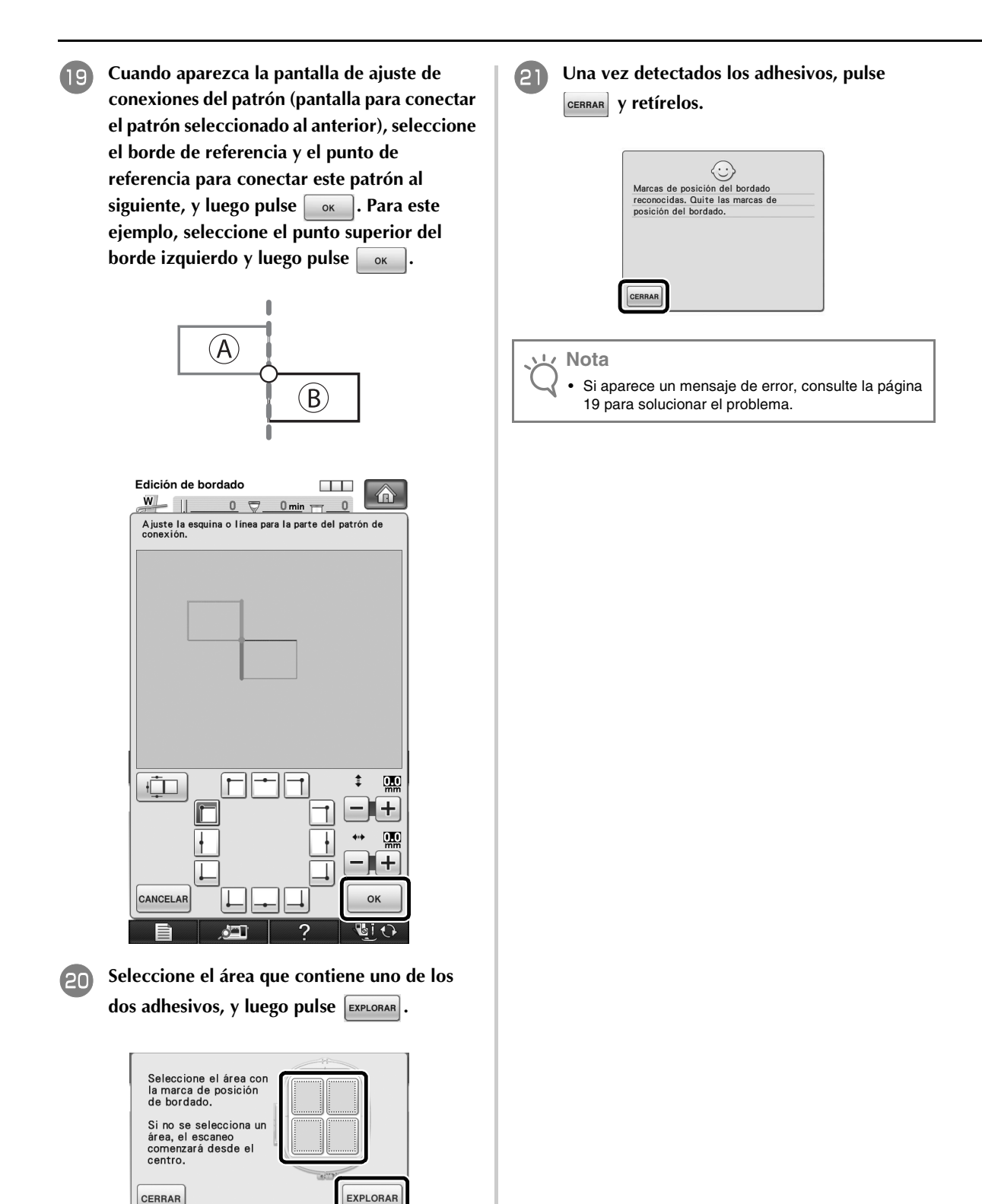

😼 i 🗘

?

# **CONECTAR PATRONES GIRADOS**

Pueden crearse mayores variaciones del diseño rotando los patrones. El siguiente procedimiento describe cómo conectar patrones girados.

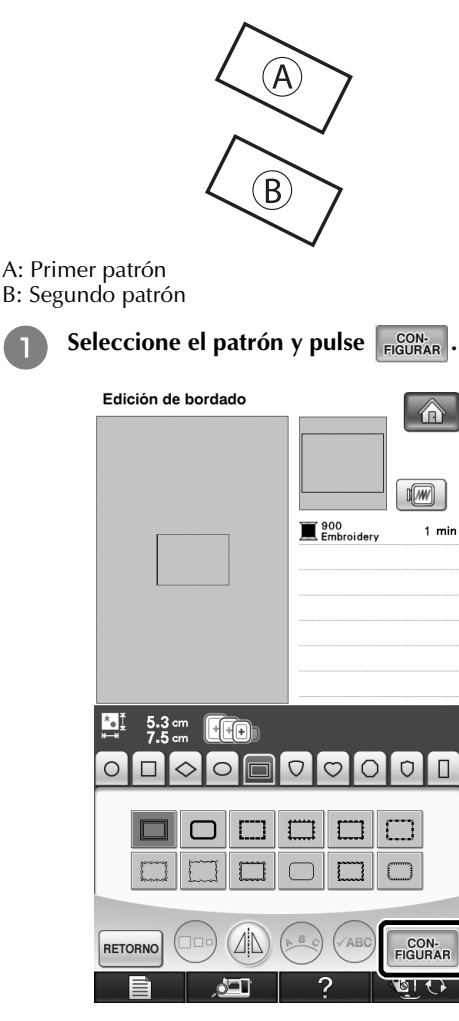

 $\rightarrow$  Aparece la pantalla de edición de patrones.

| 2 | Pulse  |
|---|--------|
|   | patror |

3

se 🔘 en la pantalla de edición de rones.

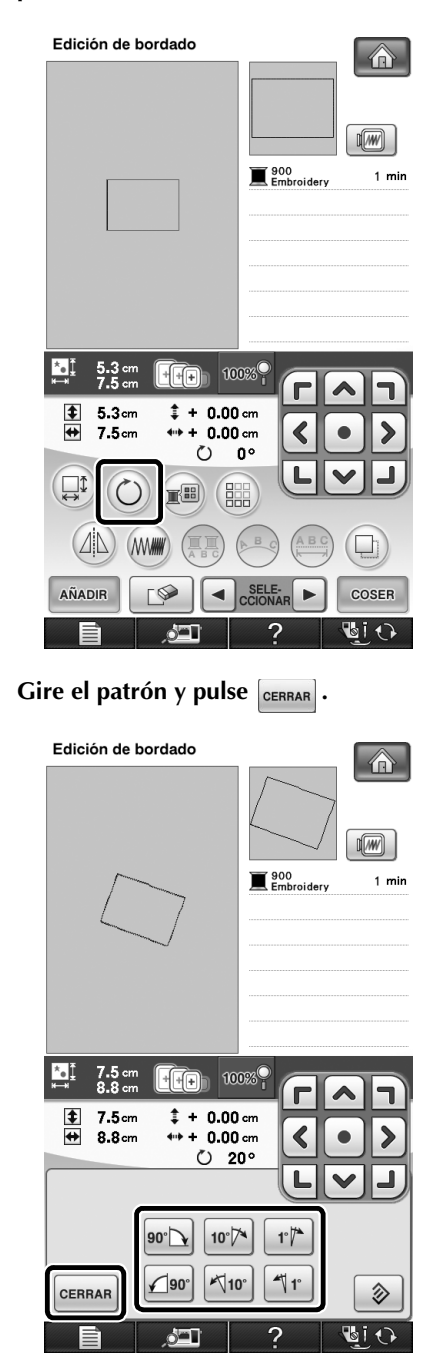

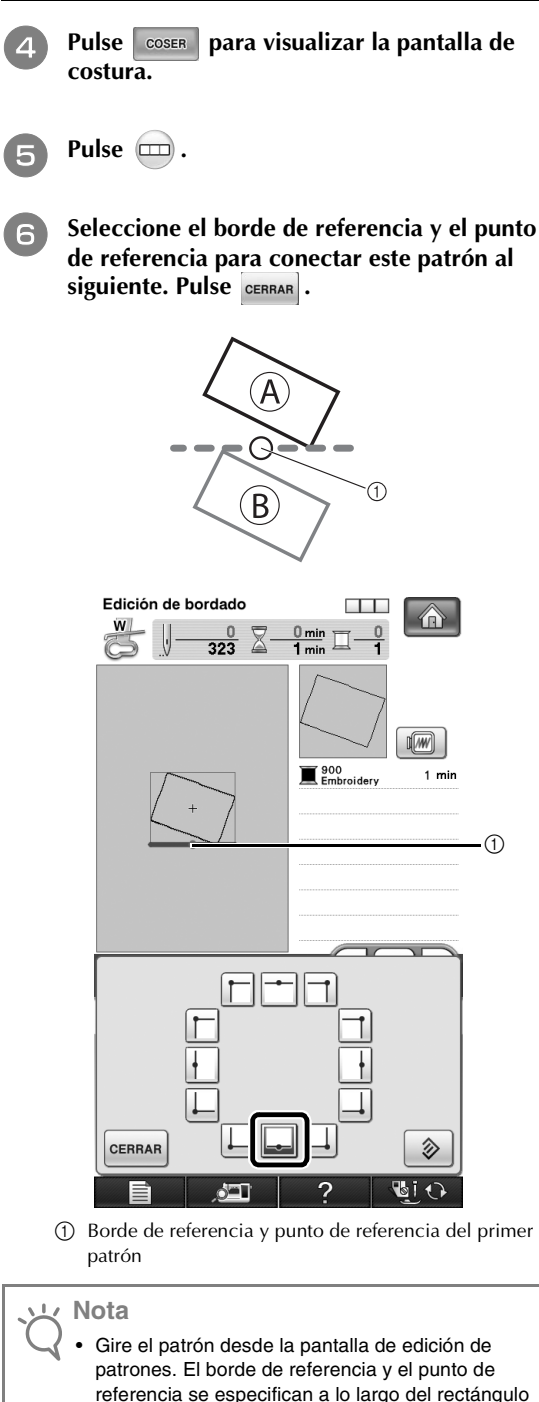

patrones. El borde de referencia y el punto de referencia se especifican a lo largo del rectángulo de menor tamaño (no inclinado) que contiene todos los patrones seleccionados cuando se visualiza la pantalla de costura.

• Si pulsa () en la pantalla de costura cambia el ángulo al que están conectados los patrones. Consulte los pasos del 🔽 al 📵 de la sección "Práctica (Conectar tres patrones)" para bordar el primer patrón y vuelva a colocar la tela.

8 Seleccione el siguiente patrón y pase a la pantalla de costura.

Cuando aparezca la pantalla de ajuste de conexiones del patrón (pantalla para conectar el patrón seleccionado al anterior), seleccione el borde de referencia y el punto de referencia correspondiente a los del primer patrón, y luego pulse

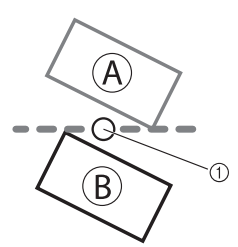

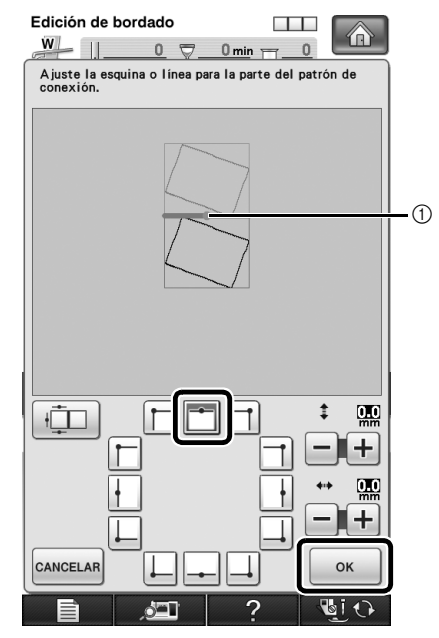

① Borde de referencia y punto de referencia

Continúe con el paso b de la sección "Práctica (Conectar tres patrones)" para terminar de conectar los patrones.

### CAMBIAR EL BORDE DE REFERENCIA Y EL PUNTO de referencia para conectar el siguiente patrón después de Bordar un patrón

Puede cambiar el borde de referencia y el punto de referencia para conectar el siguiente patrón después de bordar un patrón.

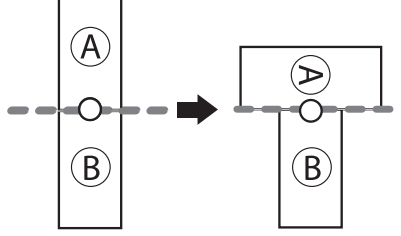

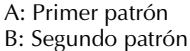

Realice el procedimiento de la sección "Práctica (Conectar tres patrones)" hasta el paso (a), y luego pulse (in la pantalla de ajuste de conexiones del patrón (pantalla para conectar el patrón al anterior).

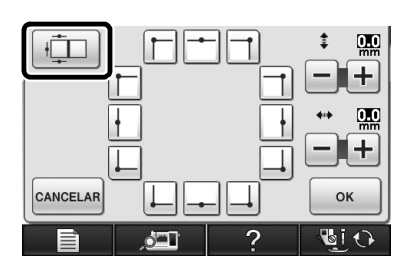

Seleccione el nuevo borde de referencia y el punto de referencia para conectar el patrón, y luego pulse ok.

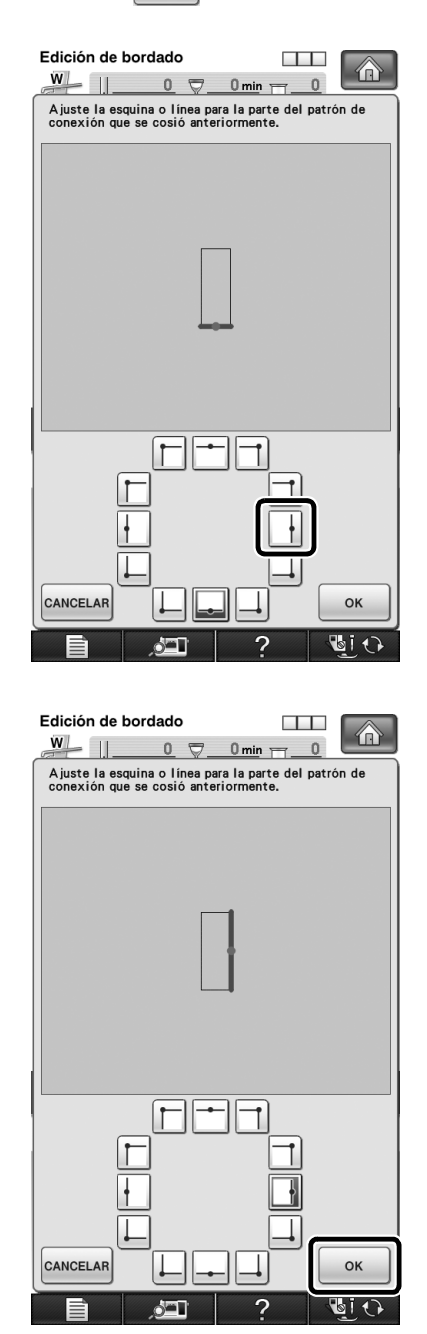

• Para volver a la pantalla anterior, pulse CANCELAR .

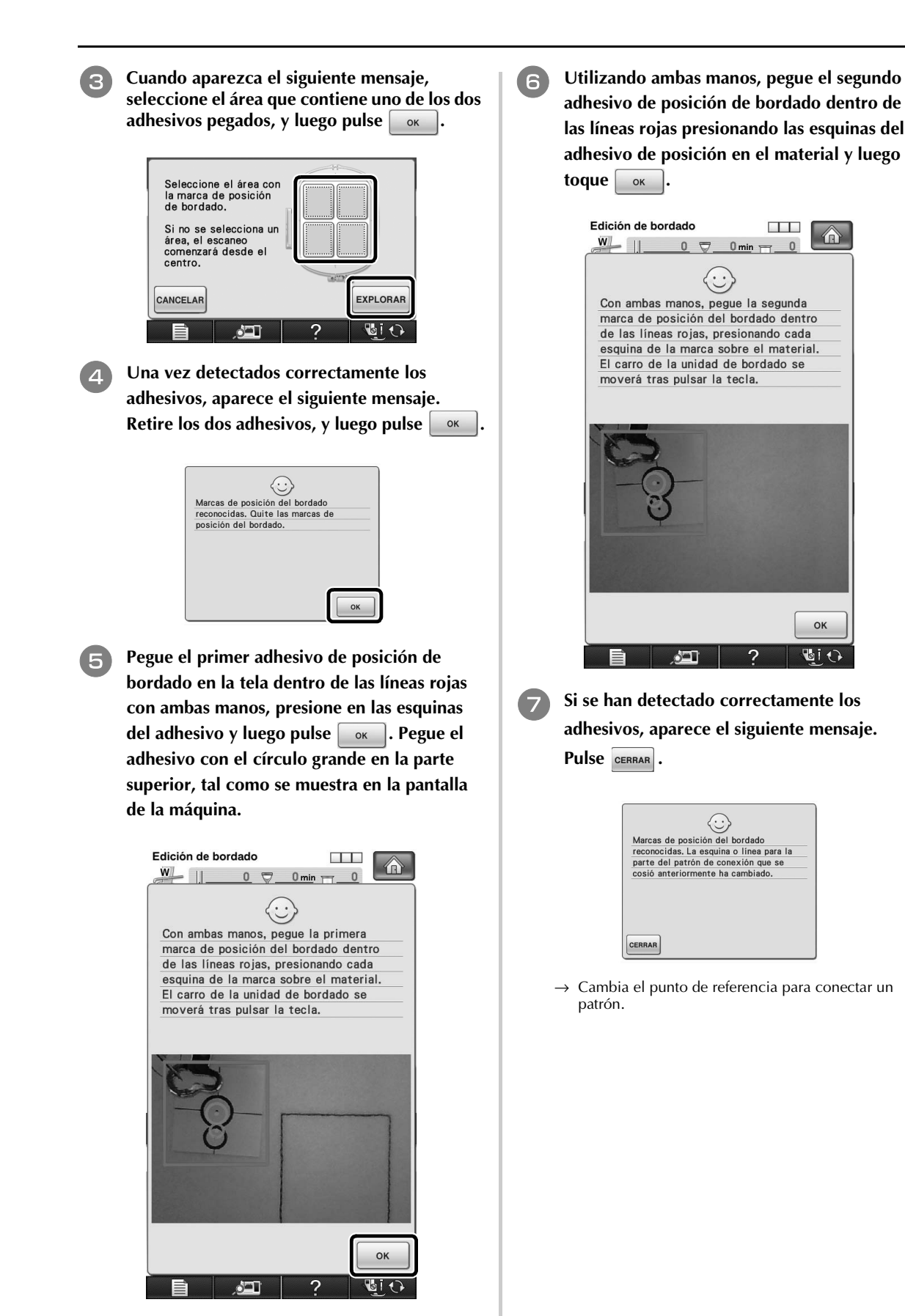

Cuando aparezca la pantalla de ajuste de conexiones del patrón (pantalla para conectar el patrón seleccionado al anterior), seleccione el borde de referencia y el punto de referencia, y luego pulse .

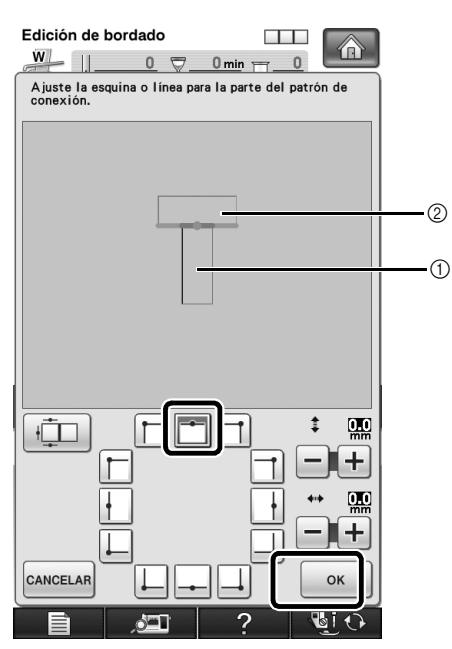

- ① Segundo patrón (B)
- ② Primer patrón (A)

9

Continúe con el paso (16) de la sección "Práctica (Conectar tres patrones)" para terminar de conectar los patrones.

# DESLIZAR LA POSICIÓN DEL PATRÓN A CONECTAR

Cuando utilice la función de conectar patrones, éstos pueden conectarse deslizándolos, en lugar de alinearlos a lo largo de bordes de referencia y puntos de referencia. Esto puede realizarse si desea que el patrón tenga el mismo espaciado al bordarse. Los desplazamientos verticales y horizontales pueden configurarse hasta ±99,9 mm.

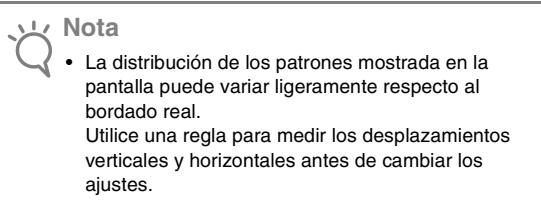

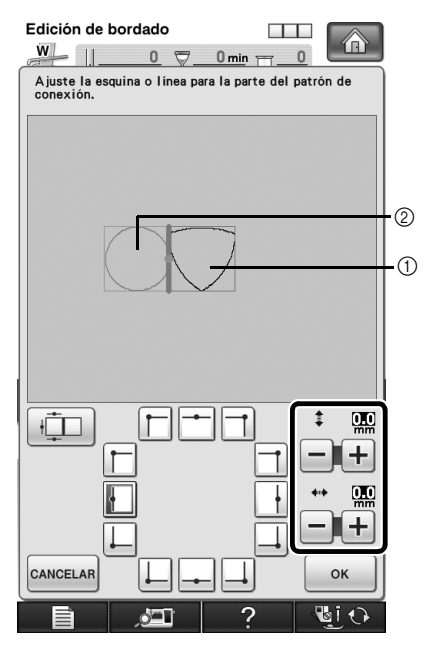

① Segundo patrón

② Primer patrón

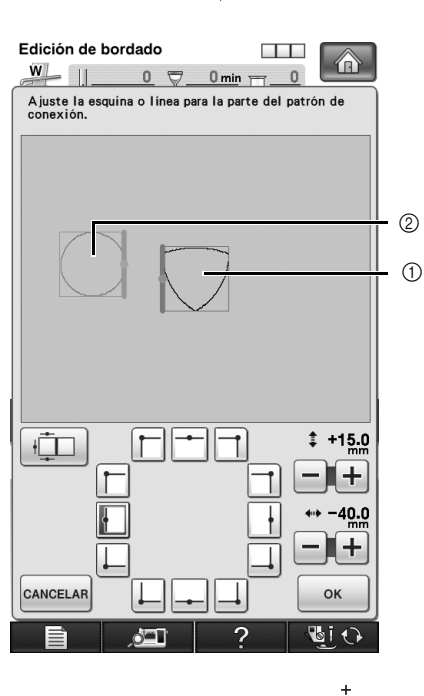

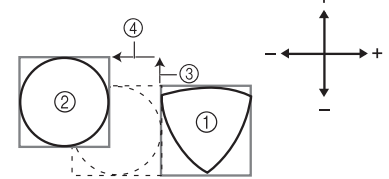

- ① Segundo patrón
- Primer patrón
- ③ Distancia vertica : + 15,0 mm
- ④ Distancia horizontal : 40,0 mm

# Conectar los patrones a unir a lo largo de un borde

Pueden crearse mayores variaciones del diseño deslizando los patrones que se desean conectar. El siguiente procedimiento describe cómo utilizar esta función para conectar los patrones de forma que queden unidos a lo largo de un borde. Antes de conectar los patrones, se utilizará la función de hilvanado para medir la distancia de deslizamiento del patrón.

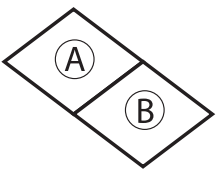

- A: Primer patrón
- B: Segundo patrón
- Medir la distancia de deslizamiento del patrón
- Seleccione "0.0" en el apartado "Distancia del hilvanado de bordado" de la pantalla de ajustes.

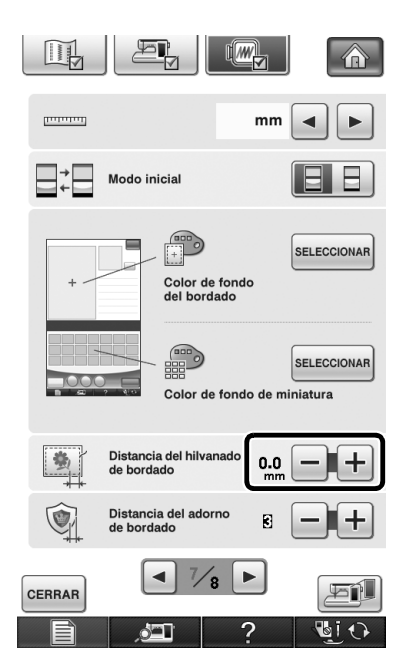

Seleccione el patrón cuya distancia de deslizamiento debe medirse.

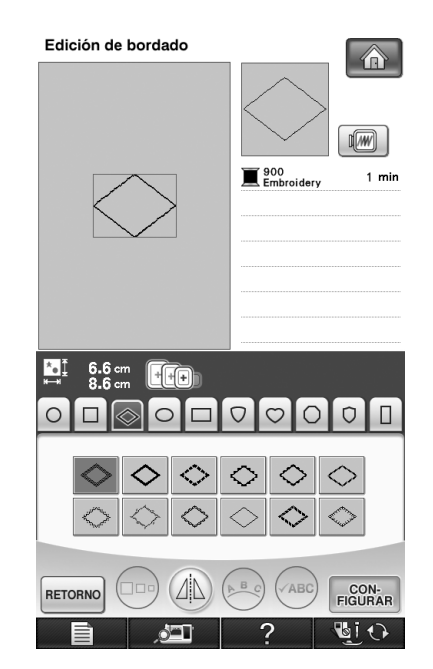

Pase a la pantalla de costura y luego pulse para seleccionar la función de hilvanado.

3)

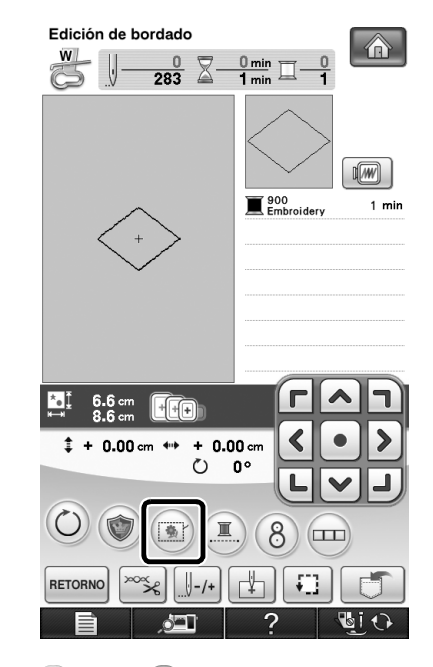

 $\rightarrow$  ( ) pasa a (

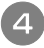

Una vez cosido el patrón, retire la tela del bastidor y mida la distancia que debe deslizarse el patrón.

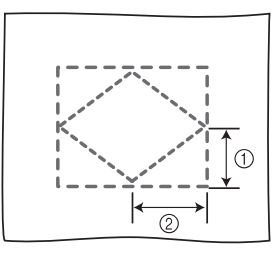

- (1) Vertical: 32,8 mm
- ② Horizontal: 42,8 mm

#### Costura de prueba

Cosa un bordado de prueba para comprobar que el patrón se deslizará la distancia correcta.

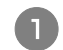

Seleccione el patrón y pase a la pantalla de costura.

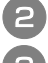

Pulse 📖 en la pantalla de costura.

Seleccione el borde de referencia y el punto de referencia para conectar este patrón al siguiente.

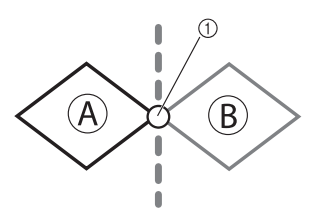

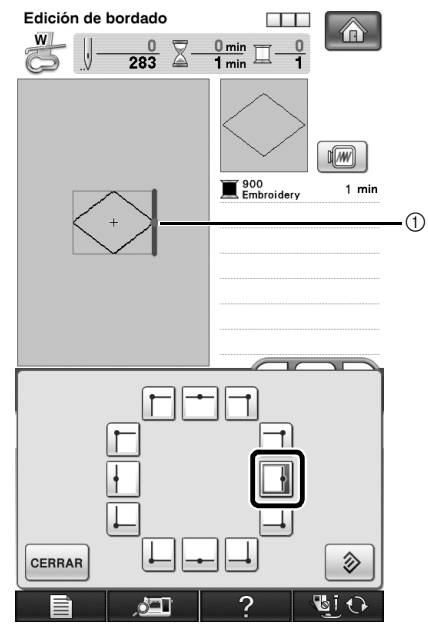

① Borde de referencia y punto de referencia del primer patrón

Consulte los pasos del 🕗 al 📵 de la sección 4 "Práctica (Conectar tres patrones)" para bordar el primer patrón y vuelva a colocar la tela.

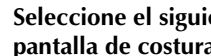

Seleccione el siguiente patrón y pase a la 5 pantalla de costura.

Cuando aparezca la pantalla de ajuste de 6 conexiones del patrón (pantalla para conectar el patrón seleccionado al anterior), seleccione el borde de referencia y el punto de referencia correspondiente a los del primer patrón.

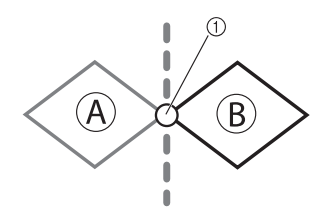

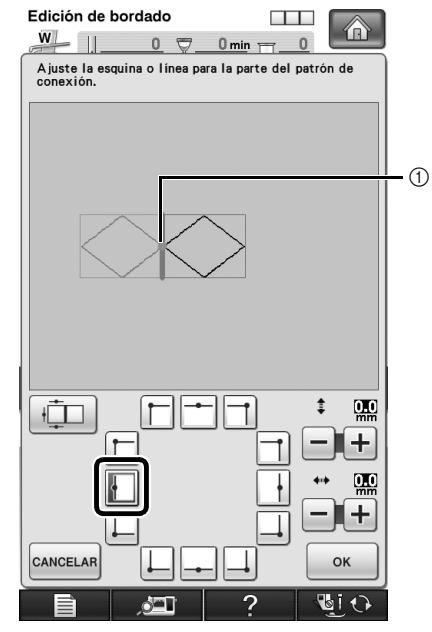

① Borde de referencia y punto de referencia

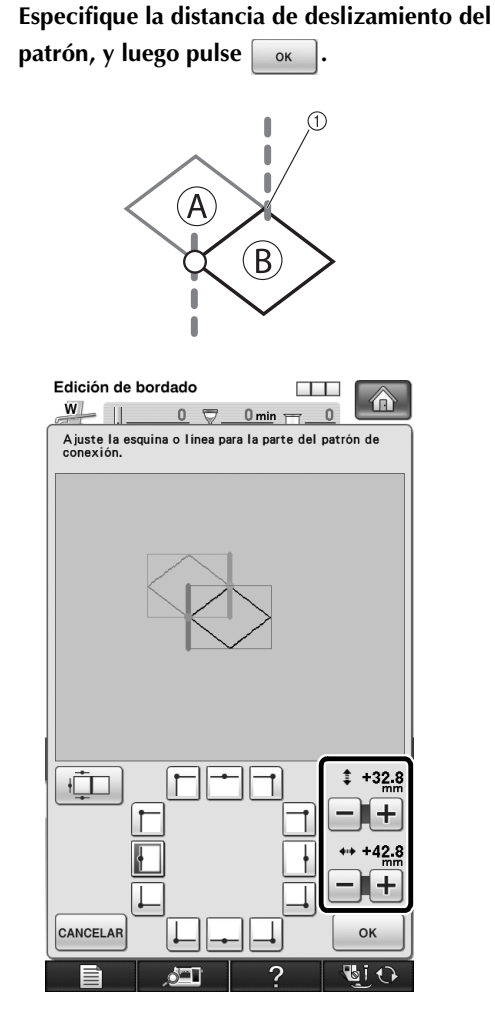

Continúe con el paso **(b**) de la sección "Práctica (Conectar tres patrones)" para terminar de conectar los patrones.

#### کر Nota

8

 Después de comprobar que los resultados del bordado de prueba son satisfactorios, cosa el bordado real. Si decide cambiar la distancia de deslizamiento del patrón después de comprobar el bordado de prueba, cambie los ajustes seleccionados en el paso .

### SOLUCIONAR PROBLEMAS

Si se produce algún problema, consulte la siguiente sección para resolverlo.

| Operación |                                                             |  |  |  |  |
|-----------|-------------------------------------------------------------|--|--|--|--|
| 1         | Seleccione el primer patrón.                                |  |  |  |  |
| 2         | Pulse la tecla de conexión del patrón.                      |  |  |  |  |
| 3         | Especifique el punto de referencia para conectar el patrón. |  |  |  |  |
| 4         | Empiece a bordar el primer patrón.                          |  |  |  |  |
| 5         | Termine de bordar el primer patrón.                         |  |  |  |  |
| 6         | Empiece a detectar las marcas (2 posiciones).               |  |  |  |  |
| 7         | Termine de detectar las marcas.                             |  |  |  |  |
| 8         | Vuelva a colocar la tela.                                   |  |  |  |  |
| 9         | Seleccione el segundo patrón.                               |  |  |  |  |
| 10        | Especifique el punto de referencia para conectar el patrón. |  |  |  |  |
| 11        | Empiece a detectar las marcas (2 posiciones).               |  |  |  |  |
| 12        | Termine de detectar las marcas.                             |  |  |  |  |
| 13        | Retire los dos adhesivos.                                   |  |  |  |  |
| 14        | Especifique el punto de referencia para conectar el patrón. |  |  |  |  |
| 15        | Empiece a bordar el segundo patrón.                         |  |  |  |  |
| 16        | Termine de bordar el segundo patrón.                        |  |  |  |  |
| 17        | Empiece a detectar las marcas (2 posiciones).               |  |  |  |  |
| 18        | Termine de detectar las marcas.                             |  |  |  |  |
| 19        | Vuelva a colocar la tela.                                   |  |  |  |  |
| 20        | Seleccione el tercer patrón.                                |  |  |  |  |
| 21        | Especifique el punto de referencia para conectar el patrón. |  |  |  |  |
| 22        | Empiece a detectar las marcas (2 posiciones).               |  |  |  |  |
| 23        | Termine de detectar las marcas.                             |  |  |  |  |
| 24        | Retire los dos adhesivos.                                   |  |  |  |  |
| 25        | Especifique el punto de referencia para conectar el patrón. |  |  |  |  |
| 26        | Empiece a bordar el tercer patrón.                          |  |  |  |  |
| 27        | Termine de bordar el tercer patrón.                         |  |  |  |  |

#### Operación: № 8 y 19 Problema: Cuando se vuelve a colocar la tela, se despega un adhesivo de la tela. Solución: Los patrones no pueden conectarse. Vuelva a comenzar el procedimiento desde el principio. Operación: № 8, 11, 19 y 22 Problema: El siguiente patrón a bordar y los centros de los círculos grandes en los adhesivos no encajan en el área de bordado. Solución 1: Cambie el bastidor de bordado por uno de mayor tamaño. Solución 2: Vuelva a colocar los adhesivos de forma que encajen en el área de bordado. Con el bastidor de bordado colocado en la máquina, seleccione el siguiente patrón y continúe con el procedimiento de la sección "CAMBIAR LA POSICIÓN DE UN ADHESIVO" en la página 22. Operación: Nº 10 y 21 **Problema:** Desea cambiar el punto de referencia seleccionado. Solución: Puede cambiar el punto de referencia seleccionado. Para más detalles, consulte la sección "CAMBIAR EL BORDE DE REFERENCIA Y EL PUNTO DE REFERENCIA PARA CONECTAR EL SIGUIENTE PATRÓN DESPUÉS DE BORDAR UN PATRÓN" en la página 29. Operación: № 16 Problema: El patrón se ha bordado antes de seleccionar el punto de referencia para conectar los patrones. Solución: Con el bastidor de bordado colocado en la máquina, pulse 🖉 y continúe hasta la última puntada. Empiece a coser y luego pare inmediatamente. Pulse 📖, y luego seleccione el

punto de referencia. Termine el bordado.

#### Función de reanudar

Si desactiva la máquina mientras la función de conectar patrones está activa, la máquina volverá al funcionamiento indicado a continuación cuando se vuelva a activar. El funcionamiento de la máquina variará según el momento en que se apague.

#### Ejemplo: Al conectar dos patrones

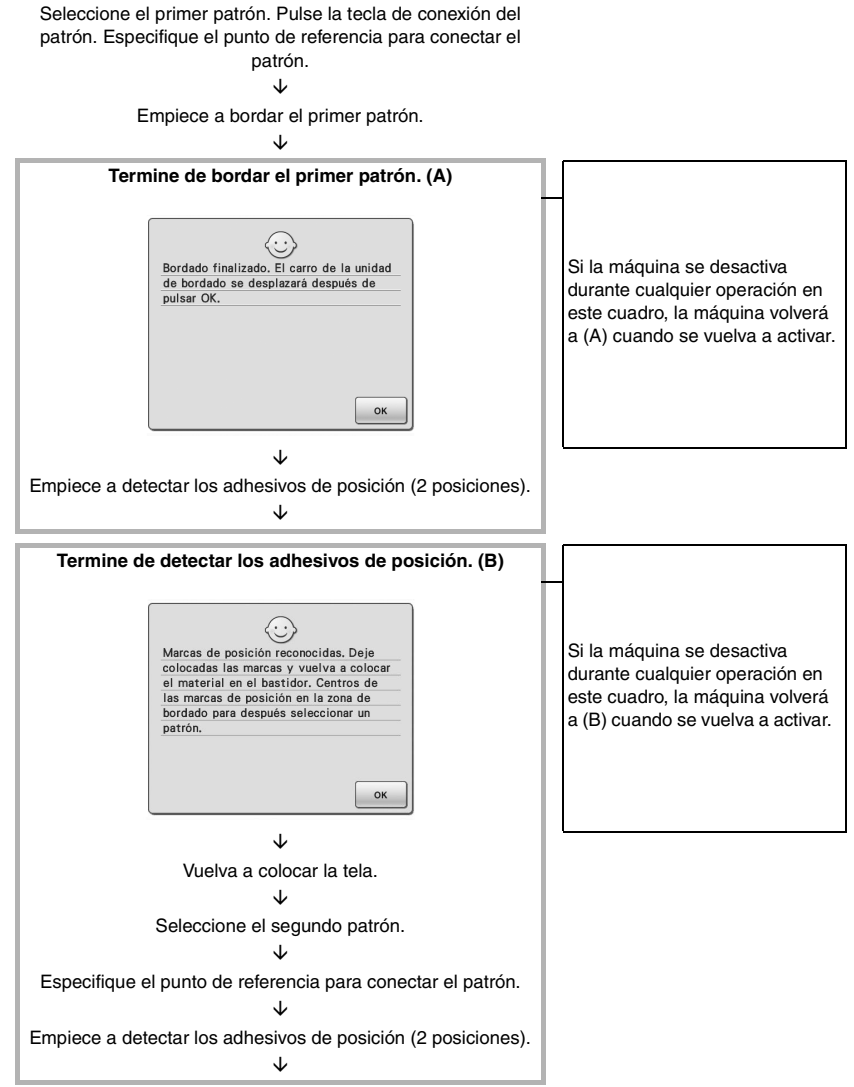

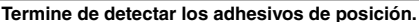

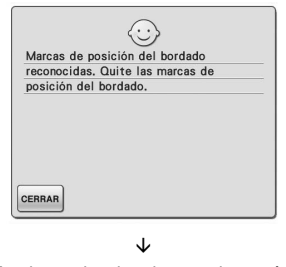

Empiece a bordar el segundo patrón.  $\downarrow$ 

Termine de bordar el segundo patrón.

# NUEVAS CARACTERÍSTICAS DE LA VERSIÓN 2 (sólo para el cliente NV1/NV6000D)

Si su máquina tiene instalada la versión 2 del software, se añaden las siguientes funciones después de actualizar el software.

- Las vistas preliminares de los patrones de bordado pueden ampliarse un 200%.
- Las vistas en miniatura de los patrones de bordado pueden visualizarse en un tamaño superior.
- Puede guardarse una imagen en formato BMP de la posición de la aguja visualizada por la cámara integrada, o una imagen de la pantalla Ajustes, en un dispositivo USB.
- Puede mostrarse una cuadrícula para comprobar la posición de la aguja en la pantalla LCD. Esto facilita la alineación de la posición de la aguja.
- Se han incorporado varias mejoras en el funcionamiento y en las pantallas de visualización, que facilitan la utilización de la máquina.

Para obtener más información, consulte las siguientes descripciones.

#### Visualizar los patrones en la pantalla de edición de los bordados con una ampliación del 200%

En la pantalla de edición del bordado, el patrón puede ampliarse un 200% dentro de la zona de visualización del bordado.

Pulse . 9.6 cm 9.3 cm 9.3 cm 9 cm 9

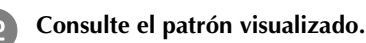

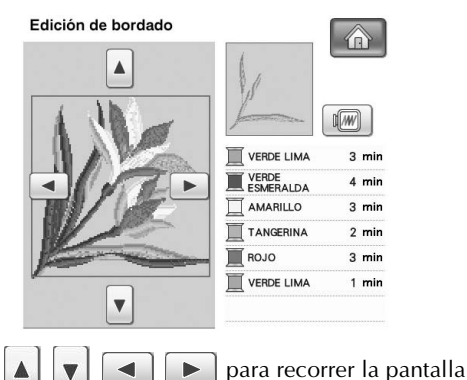

Utilice **A V C P** 

Para volver a visualizar el patrón en tamaño normal (100%), pulse 🔤 .

# Especificar el tamaño de las vistas en miniatura del patrón

Puede seleccionar que las vistas en miniatura para seleccionar un patrón de bordado se muestren en tamaño normal o mayor. El tamaño mayor es 1,5 veces el tamaño normal. El ajuste del tamaño de la vista en miniatura puede seleccionarse en la pagina 8/8 de la pantalla Ajustes.

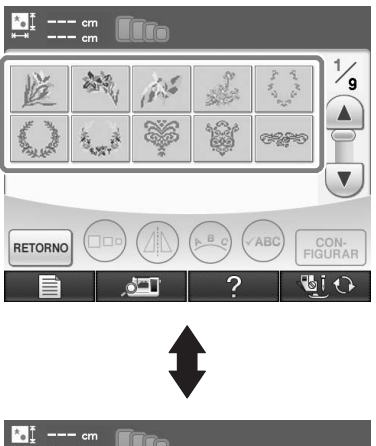

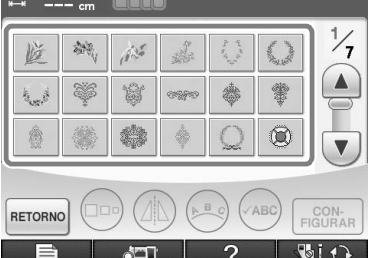

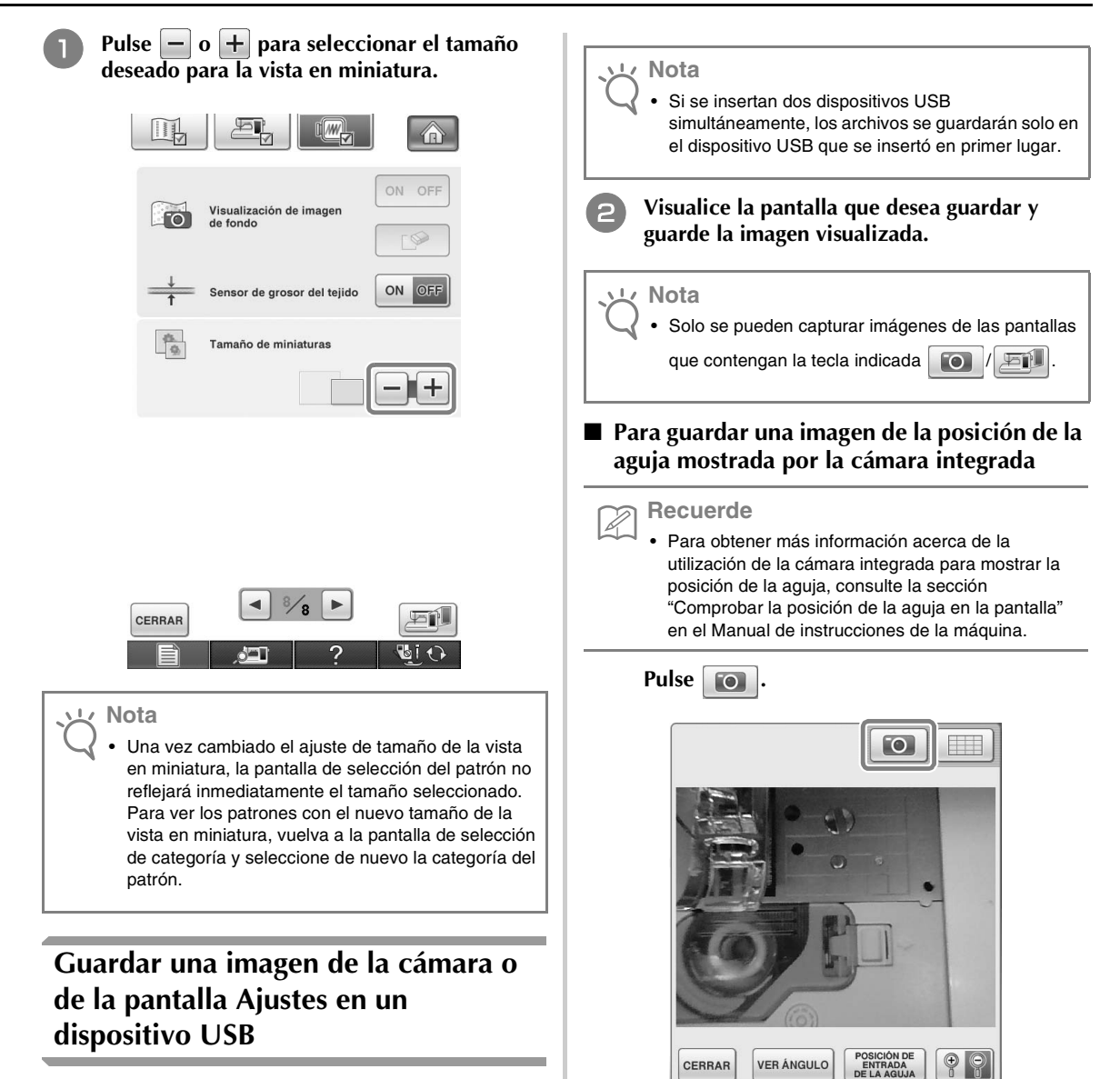

Puede guardarse una imagen en formato BMP de la posición de la aguja visualizada por la cámara integrada o una imagen de la pantalla Ajustes. Puede guardar un máximo de 100 imágenes a la vez en un solo dispositivo USB.

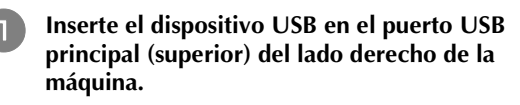

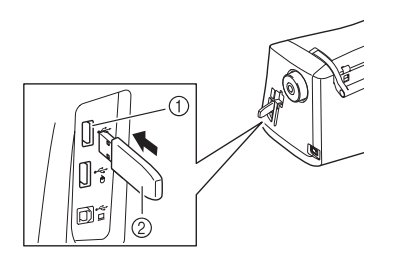

- ① Puerto USB principal (superior)
- ② Dispositivo USB

→ El archivo de imagen se guardará en el dispositivo USB.

2

Vi O

(E)

#### Para guardar una imagen de la pantalla Ajustes

#### ף Recuerde

Z

 Para obtener más información acerca de cómo visualizar la pantalla Ajustes, consulte la sección "Uso de la tecla de modo de ajuste de la máquina" en el Manual de instrucciones de la máquina.

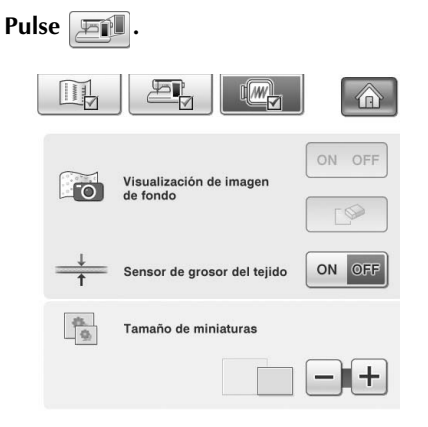

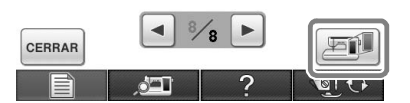

→ El archivo de imagen se guardará en el dispositivo USB.

### Retire el dispositivo USB y compruebe la(s) imagen(es) guardada(s) desde el ordenador.

Los archivos para las imágenes de la cámara se guardan con el nombre "C\*\*.BMP", mientras que los de las imágenes de la pantalla Ajustes se guardan con el nombre "S\*\*.BMP".

• El "\*\*\*" en los nombres "C\*\*.BMP" y "S\*\*.BMP" se sustituirá automáticamente por un número entre 00 y 99.

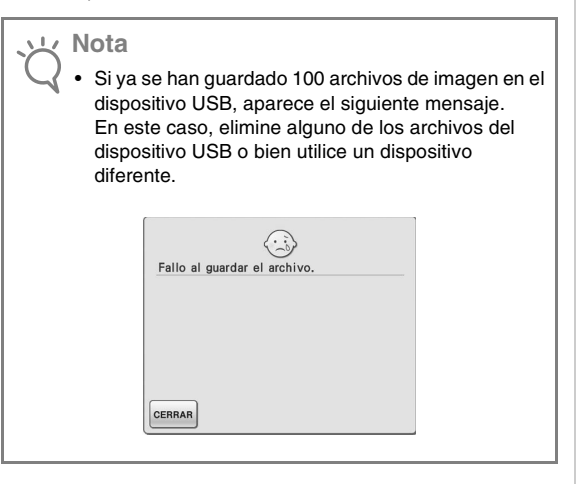

#### Mostrar la cuadrícula

Puede visualizar una cuadrícula cuando se utiliza la cámara integrada para mostrar la posición de la aguja en la pantalla LCD.

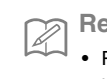

#### ج Recuerde آ

 Para obtener más información acerca de la utilización de la cámara integrada para mostrar la posición de la aguja, consulte la sección
 "Comprobar la posición de la aguja en la pantalla" en el Manual de instrucciones de la máquina.

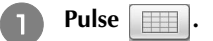

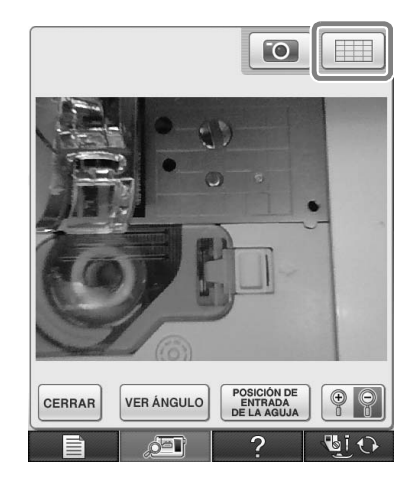

 $\rightarrow$  Aparece la cuadrícula.

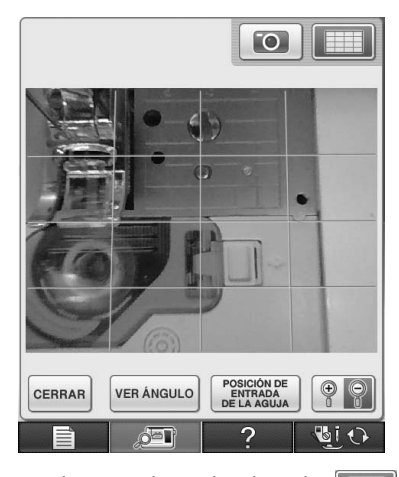

• Para desactivar la cuadrícula, pulse 📗

#### Otras nuevas funciones

Si no se selecciona una zona al utilizar la cámara integrada para alinear la posición de bordado, el escaneado empezará desde el centro.

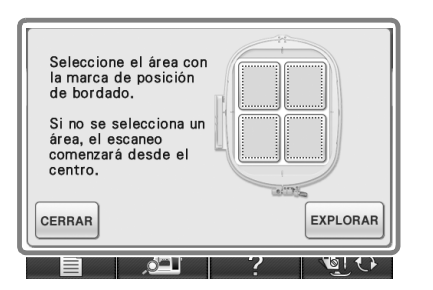

- ソン Nota
  - El escaneado no puede empezar desde el centro si se ha seleccionado una zona. Para escanear desde el centro, pulse cerrar la ventana y vuelva a visualizarla pero sin seleccionar ninguna zona para escanear; a continuación, pulse
- La imagen de la posición de la aguja mostrada por la cámara integrada puede ampliarse un 200%.

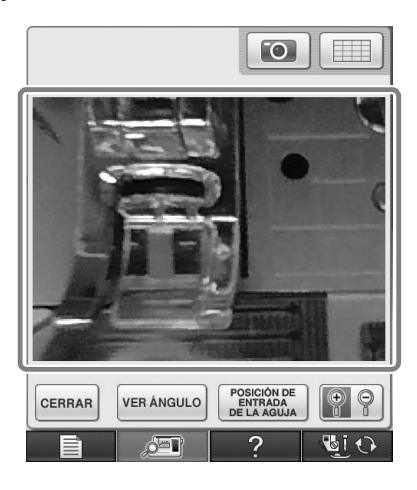

Los parámetros de las pantallas Ajustes también pueden visualizarse en un idioma distinto al inglés.

Ejemplo: pantalla Deutsch (alemán)

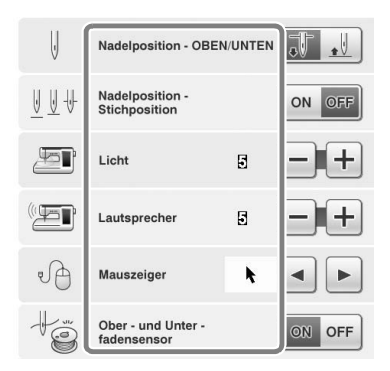

Si combina patrones de caracteres, no se muestran los patrones de unión de las puntadas (saltos de puntada) en la vista preliminar, de forma que los patrones pueden verse con mayor nitidez.

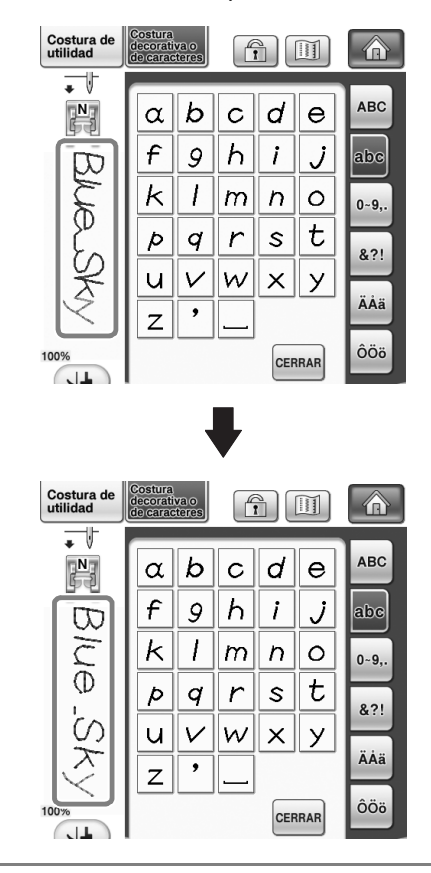

K Nota

 Pueden mostrarse saltos de puntada en los caracteres. Si se ha seleccionado la costura con doble aguja, la puntada aparece en la vista preliminar como dos filas de puntada.

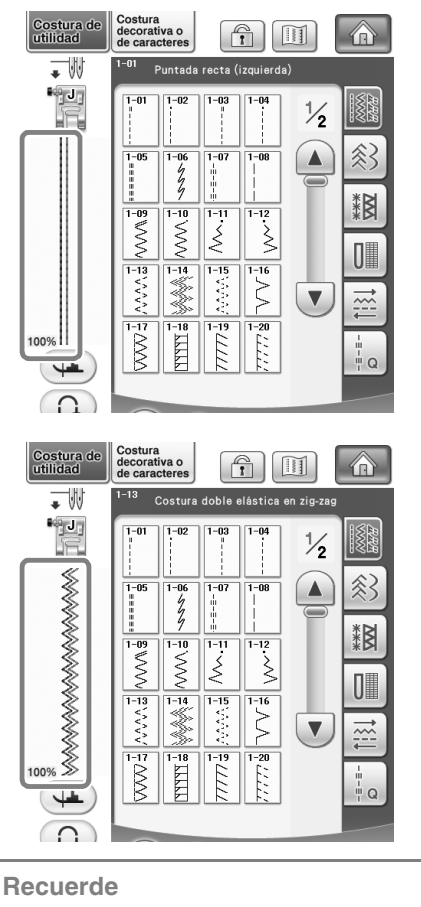

• Se muestran dos filas de puntada aunque haya pulsado III.

Cuando pulse las teclas para avanzar/volver a una página, por ejemplo en la pantalla de selección del patrón, las páginas se recorren de manera continua (desde la última página directamente a la primera, o desde la primera directamente a la última).

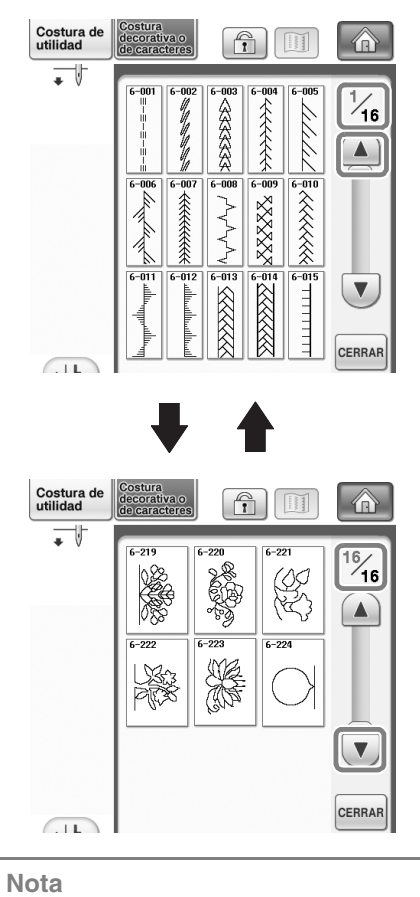

Las páginas visualizadas después de pulsar
 no pueden recorrerse de manera
 continua.

Z

#### **Pantalla Ajustes**

Se han añadido funciones y, por lo tanto, también se ha añadido una página a la pantalla Ajustes.

Se han añadido nuevos ajustes disponibles con el Kit de actualizaciones (disponible por separado).

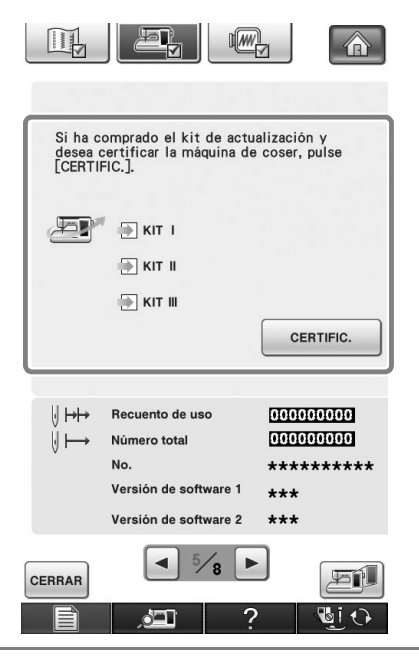

#### <sub>と</sub> Nota

 Para más detalles acerca del Kit de actualizaciones, visite nuestro sitio web "www.brother.com" o póngase en contacto con su distribuidor Brother autorizado. Las teclas para estas nuevas funciones se activan al adquirir el Kit de actualizaciones I y una vez completado el Certificado en la máquina.

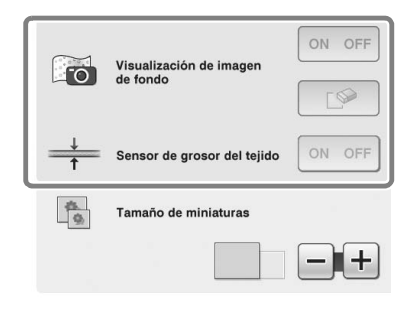

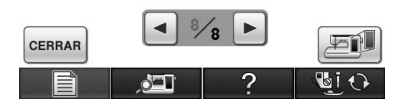

→ La visualización de la imagen de fondo y el sensor de grosor del tejido se activan una vez instalado y certificado el Kit de actualizaciones I.

#### Nuevos patrones para la Versión 2

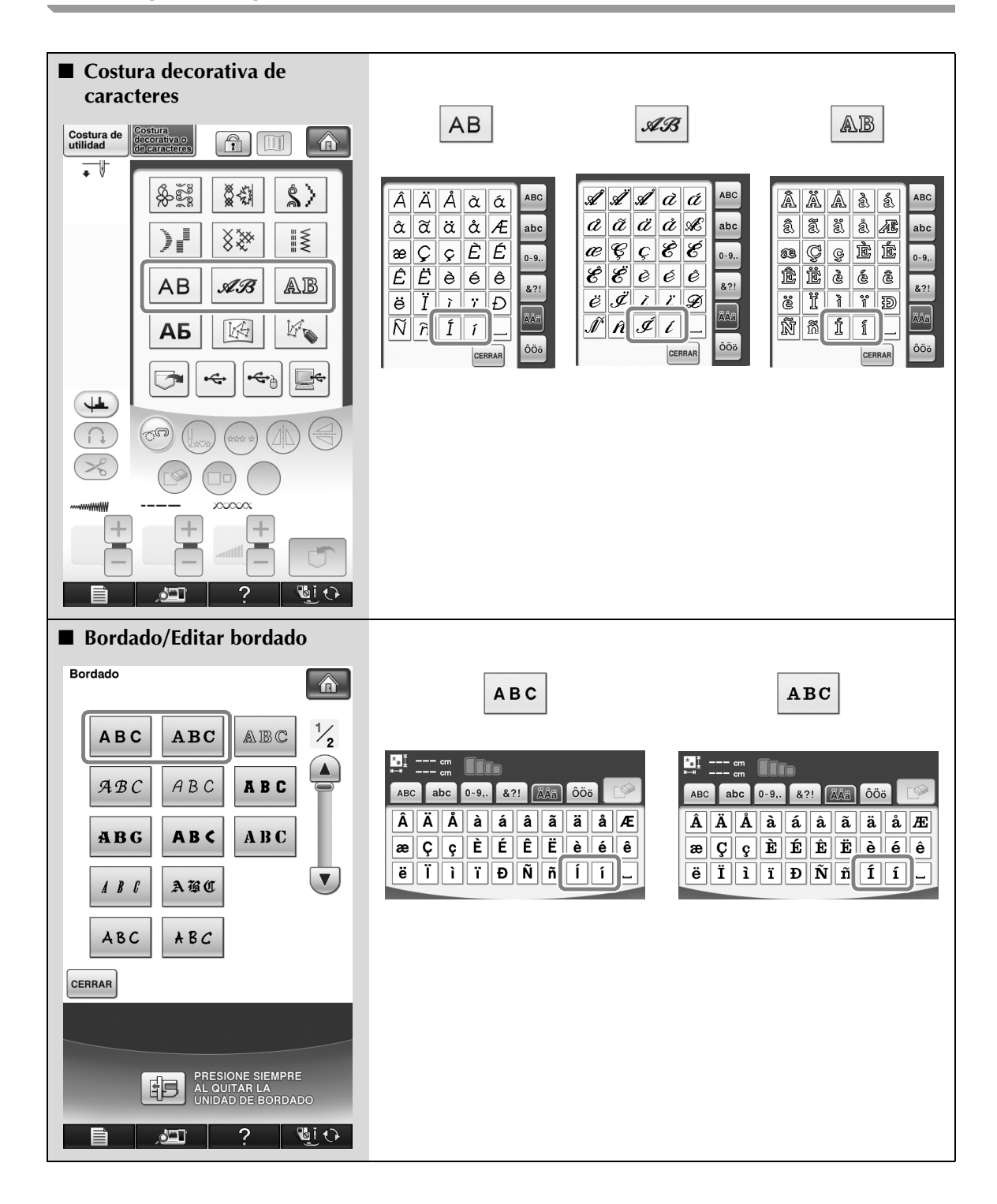

### TABLA DE CAMBIOS DE COLOR PARA LOS PATRONES DE BORDADO EN EL CD-ROM

#### Recuerde

- Estos archivos pueden abrirse con PE-DESIGN Ver.8 o superior en el ordenador.
- Los patrones marcados con se han girado. Compruebe la posición del diseño antes de bordar.
- En esta sección, los tamaños de los patrones de bordado describen los tamaños al recuperar el patrón en la máquina de coser.

#### No. 01 : XKIT3B01.pes

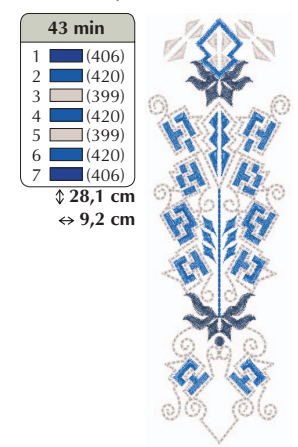

#### • No. 04 : XKIT3B04.pes

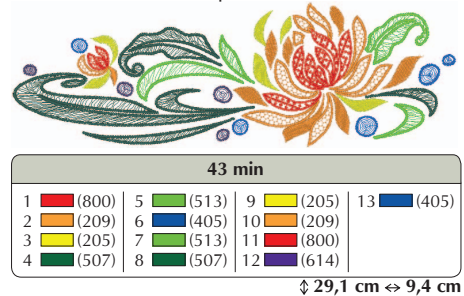

• No. 02 : XKIT3B02.pes

| Rock 31                                                                                                    |                                                                                                    |  |  |  |  |
|----------------------------------------------------------------------------------------------------|----------------------------------------------------------------------------------------------------|--|--|--|--|
| 51                                                                                                    | min                                                                                                    |  |  |  |  |
| 1       (515)       5       (079)         2       (513)       6       (001)         3       (800)       7       (208)         4       (001)       8       (005) | 9 (515) 13 (079)<br>10 (513) 14 (208)<br>11 (800) 15 (005)<br>12 (001) 16 (001)<br><b>\$ 28,3 cm ↔ 9,0 cm</b> |  |  |  |  |

• No. 05 : XKIT3B05.pes

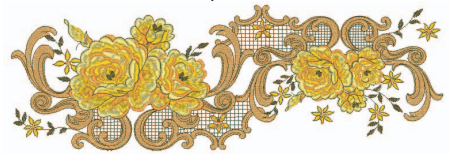

| 77 min             |       |           |            |            |  |
|--------------------|-------|-----------|------------|------------|--|
| 1                  | (348) | 7 (330)   | 13 (126)   | 19 (206)   |  |
| 2                  | (330) | 8 🔲 (126) | 14 🔲 (330) | 20 (126)   |  |
| 3                  | (348) | 9 (348)   | 15 (126)   | 21 (330)   |  |
| 4                  | (330) | 10 (330)  | 16 🔜 (348) | 22 (206)   |  |
| 5                  | (206) | 11 (812)  | 17 🔜 (330) | 23 (330)   |  |
| 6                  | (126) | 12 (206)  | 18 (812)   | 24 💶 (126) |  |
| 1 28 4 cm ⇔ 9 5 cm |       |           |            |            |  |

• No. 06 : XKIT3B06.pes

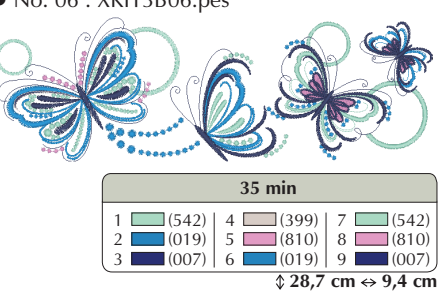

• No. 03 : XKIT3B03.pes

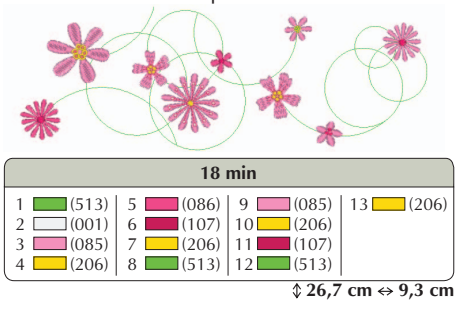

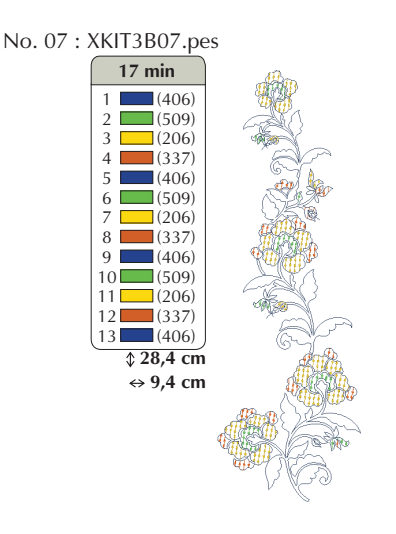

| • No. 09 : XKIT3B09.pes                                                                                                    |                                                          |                                                          |  |  |
|----------------------------------------------------------------------------------------------------|----------------------------------------------------------|----------------------------------------------------------|--|--|
| 27 min                                                                                                    |                                                          |                                                          |  |  |
| $\begin{array}{c ccccc} 1 & \hline (420) & 6 & \hline (420) \\ 2 & \hline (079) & 7 & \hline (079) \\ 3 & \hline (017) & 8 & \hline (420) \\ 4 & \hline (027) & 9 & \hline (027) \\ 5 & \hline (399) & 10 & \hline (017) \end{array}$ | 11 (399)<br>12 (420)<br>13 (079)<br>14 (027)<br>15 (017) | 16 (399)<br>17 (420)<br>18 (001)<br>19 (027)<br>20 (420) |  |  |

• No. 10 : XKIT3B10.pes 55 min 17 (807) 18 (534) 1 (509) 9 (614) 25 (807) 2 (810) 3 (515) 10 (612) 26 (085) 19 (509) 27 (612) 11 🗖 (202) 20 (515) 21 (534) 27 (612) 28 (614) 29 (202) 30 (807) 4 5 (534) 12 🔲 (085) (807) (086) 13 (202) (202) 14 (612) (612) 22 (085) 23 (086) 24 6 (085) 14 7 (534) 15 8 (509) 16 (085) 15 (085) (807) (614)

\$ 29,2 cm ↔ 8,9 cm

Spanish 111-001